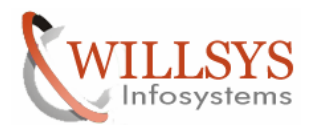

## **Confidential Document**

#### **APPLIES TO:**

Creating the Product for the satellite systems.

#### SUMMARY

This article explains how to create the satellite systems in the Solution Manager System.

#### AUTHOR:

K.VENKATA RAMU.

#### COMPANY:

Willsys Infosystems Pvt. Ltd.,

#### CREATED ON:

14<sup>th</sup> March 2012.

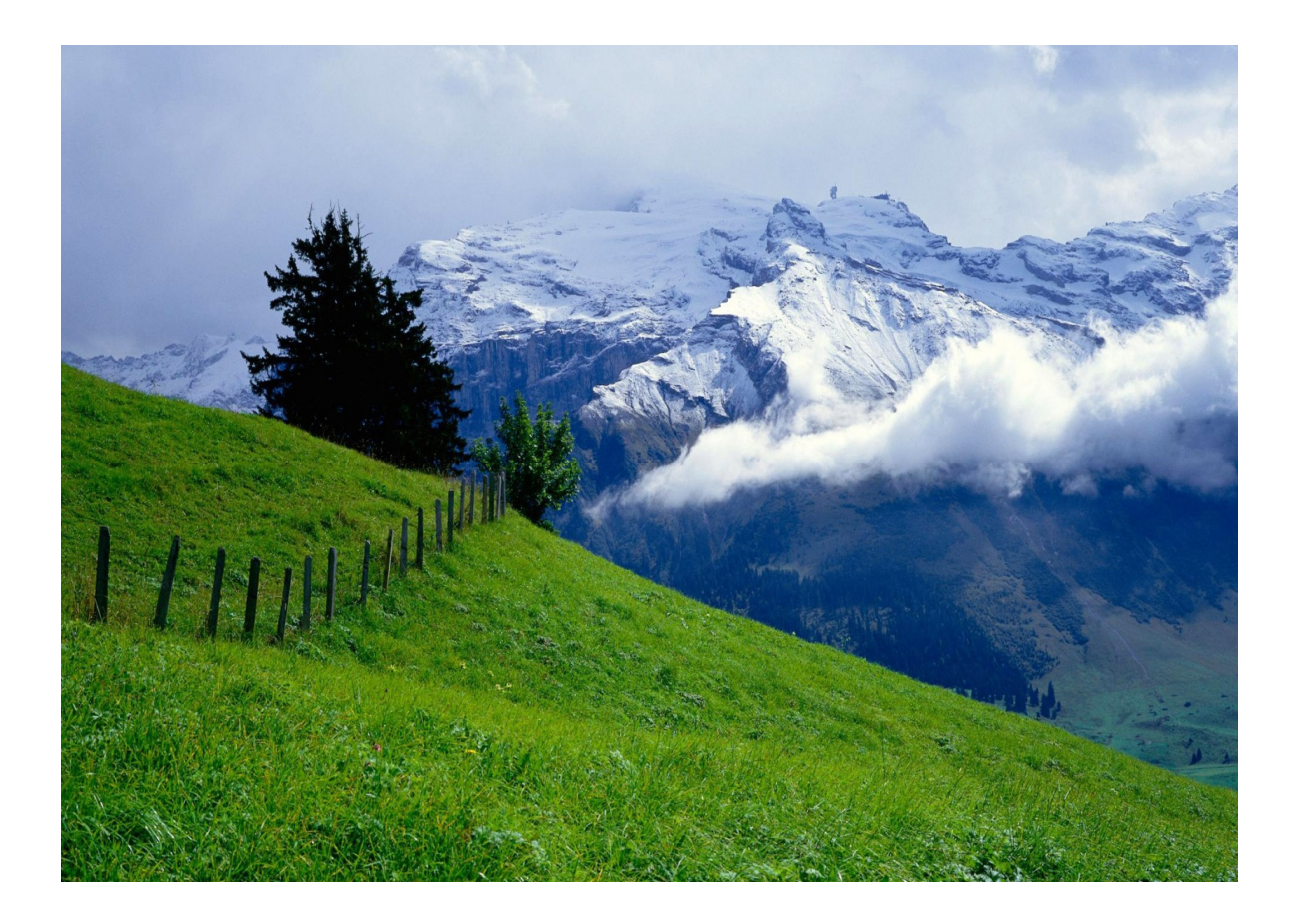

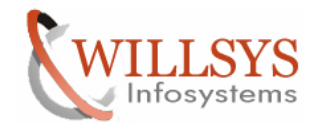

# GENERATING THE SATELLITE SYSTEMS Solution Manager

- The SAP Solution Manager is a platform that provides the integrated content, tools, and methodologies that you need to implement, support, operate and monitor your enterprise's solutions from SAP. With SAP Solution Manager, companies can minimize risk and increase the reliability of their IT solutions.
- SAP Solution Manager helps reduce TCO throughout the solution life cycle, link business processes to the underlying IT infrastructure.
- SAP Solution Manager supports both SAP and non-SAP software and helps companies get more from their existing IT investments. SAP Solution Manager helps companies manage their core business processes and it Provides the Following Tools
  - 1. Work Centers
  - 2. Implementation Content
  - 3. Service Desk
  - 4. Business Process Monitoring
  - 5. Service Level Reporting
  - 6. Job Scheduling Management
  - 7. End-To-End Root Cause Analysis
  - 8. End-to-End Integration Testing
  - 9. Maintenance Certificate
  - 10. Maintenance Optimizer
  - 11. Functional Baseline

# SAP Maintenance Strategy

• SAP Maintenance Strategy is 5-1-2 i.e. each sap product comes with 5 years enterprise support for a fees of 17% on Total Cost of SAP Software as AMC (Annual Maintenance Contract) or SLA (Service Level Agreement) and in 6th Year Extended Maintenance for 17+2% and in 7th and 8th Years Additional Maintenance 17+4% and after 8th year Customer maintenance (21%). This Support is referred as STANDARD SUPPORT

SAP Introduced ENTERPRISE SUPPORT 7-2 who will benefit all the features of Solution Manager by paying 22% for Seven Years and 22%+2 for next two years.

### Solution Manager Installation

Solution Manager 3.0, 3.2, 4.0, 7.0, 7.0 ehp1 are the various versions provided by SAP.

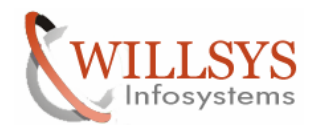

### **Confidential Document**

Installation is based on OS, DB, 32/64 bit and Unicode. It is similar to other installations based on Netweaver. Post-installation actions are similar a Standard ERP System, but need to activate BC (business Configuration) Sets based on requirement.

### Configure the Satellite System

Execute SMSY Transaction

The SAP Solution Manager is a platform that provides various tools to monitor, implement, upgrade, document, operate and support the systems in the landscape (ERP, SRM, SCM, BI, EP, PI and MDM Landscapes) Satellite Systems are required to setup the Monitoring, Administration, Service Desk, Service Level Reporting, Business Process Monitoring, Early watch Alerts and maintenance Optimizer. Ensure that RFC connections are maintained properly from solution manager to Satellite Systems.

If required the Satellite systems may need to be patched to be compatible for the solution manager and configure all the features.

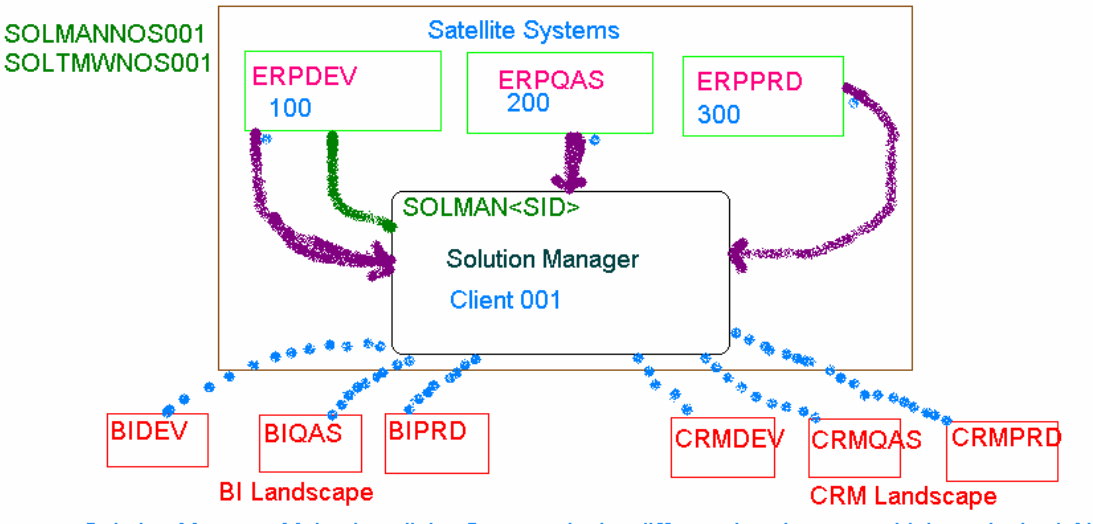

Solution Manager Maintains all the Systems in the different Landscapes which are in the LAN

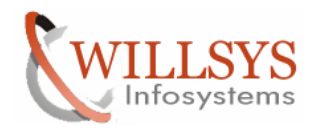

Execute the Transaction Code "SMSY"→

 Image: Construction of the second second

Right Click Product Systems ->Create New Systems with Assistant→

| 🔄 System Landscape Edit Goto Logs                                                                                                    | vironment Utilities System Help                                   |
|----------------------------------------------------------------------------------------------------|-------------------------------------------------------------------|
| Ø 🚽 🖉 🦉                                                                                                    | 8   🖵 🖬 🛃   21 (1) (2) (2) (3) (3) (3) (3) (3) (3) (3) (3) (3) (3 |
| System Landscape - SAP Solut            ← → ▼ ● Select Object          Landscape Components          Landscape Components          Note: Server         Databases         Product System         Technical Syste         Create New Product System         System Groups and Logical Components         Product Definitions         Overview | Assistant                                                         |
|                                                                                                    | SOL (2) 001 V wilsolman INS                                       |

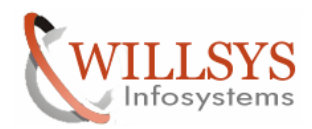

### **Confidential Document**

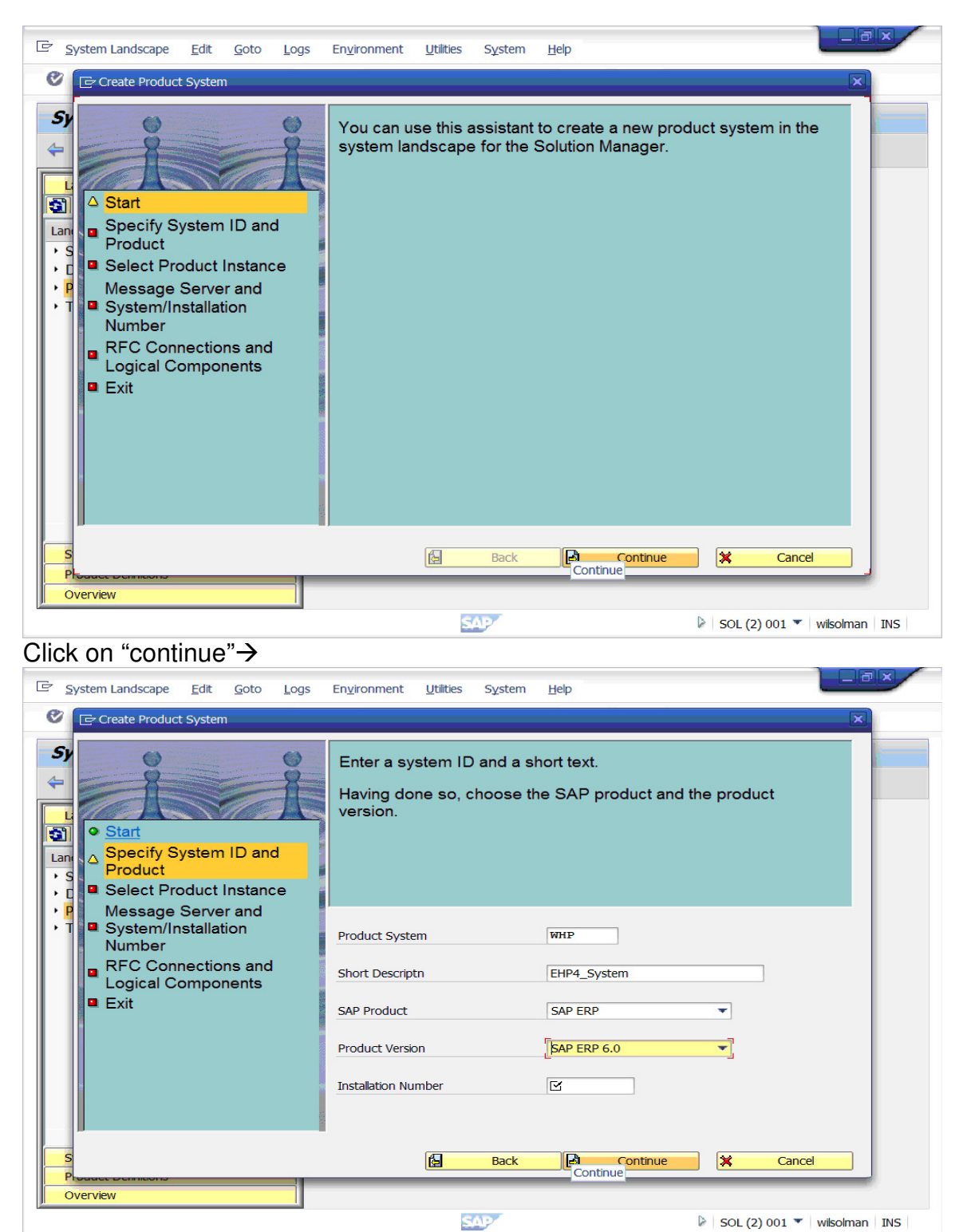

Specify SID, Short description, SAP Product, Product version  $\rightarrow$  Click on "continue"  $\rightarrow$ 

#### Page 5 of 24.

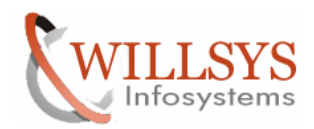

# **Confidential Document**

| 도 System Landscape Edit Goto Logs E                                                           | n <u>v</u> ironment <u>U</u> tilities System             | Help                           |                              |                             |              |
|-----------------------------------------------------------------------------------------------|----------------------------------------------------------|--------------------------------|------------------------------|-----------------------------|--------------|
| Create Product System                                                                         |                                                          |                                |                              |                             | ×            |
| Sy<br>↓<br>L<br>L<br>Start<br>• Specify System ID and<br>Product<br>• Select Product Instance | Select the relevant produc<br>Note that you can only def | t instances fo<br>ine one ABAP | r the produc<br>' instance a | ct system.<br>s 'relevant'. |              |
| Message Server and     T      System/Installation                                             | Main Tankan as aslashing                                 |                                |                              |                             |              |
| Number                                                                                        | Main Instance selection                                  |                                | 1                            |                             |              |
| RFC Connections and                                                                           | Name                                                     | ABAP Instrice                  | Relevant                     |                             |              |
| Logical Components                                                                            | SAP ECC Server                                           |                                | <u> </u>                     |                             |              |
| Exit                                                                                          | SAP SRM - Server                                         | ×                              |                              | -                           |              |
|                                                                                               | SAP SRM - Catalog Content Mgmt                           | ×                              |                              | -                           |              |
|                                                                                               | SAP CProject Suite                                       |                                |                              |                             |              |
|                                                                                               | SAP XSS (Self Services)                                  |                                |                              |                             |              |
|                                                                                               | SAP Workforce Management                                 | 1                              |                              |                             |              |
|                                                                                               | 1 P                                                      |                                | ٩                            | P                           |              |
|                                                                                               |                                                          |                                |                              |                             |              |
| S                                                                                             | Back Back                                                | Continue                       | tinue                        | X Cancel                    |              |
| Overview                                                                                      |                                                          | continue                       | _                            |                             |              |
|                                                                                               |                                                          |                                |                              |                             |              |
|                                                                                               | SAP                                                      |                                |                              | SOL (2) 001 🔻 🛛 w           | ilsolman INS |
| Select the related relevant a                                                                 | ind click on "conti                                      | nue"→                          |                              |                             |              |
|                                                                                               |                                                          |                                |                              |                             |              |
| E System Landscape Edit Goto Logs E                                                           | in <u>v</u> ironment <u>U</u> tilities S <u>y</u> stem   | <u>H</u> elp                   |                              |                             |              |

| ø                         | Create Product System                                                                                        | ×                                                                                                    |
|---------------------------|----------------------------------------------------------------------------------------------------|----------------------------------------------------------------------------------------------------|
| Sy<br>Lani<br>S<br>S<br>C | Start     Specify System ID and     Product     Select Product Instance                                      | Enter the detailed data for the ABAP product instance, which you have defined as relevant. If you have not defined an ABAP product instance as relevant, you can skip this screen. |
| → <b>P</b><br>→ T         | Message Server and<br>System/Installation<br>Number<br>■ RFC Connections and<br>Logical Components<br>■ Exit | System Number 00<br>Message Server ehpserver                                                                                                    |
| S<br>Pr                   |                                                                                                    | Back Continue Cancel                                                                                                    |
|                           | 1                                                                                                    | SAP                                                                                                    |

Give the system number and Message Server (Hostname)→Click on "continue"→

### Page 6 of 24.

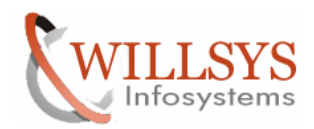

### **Confidential Document**

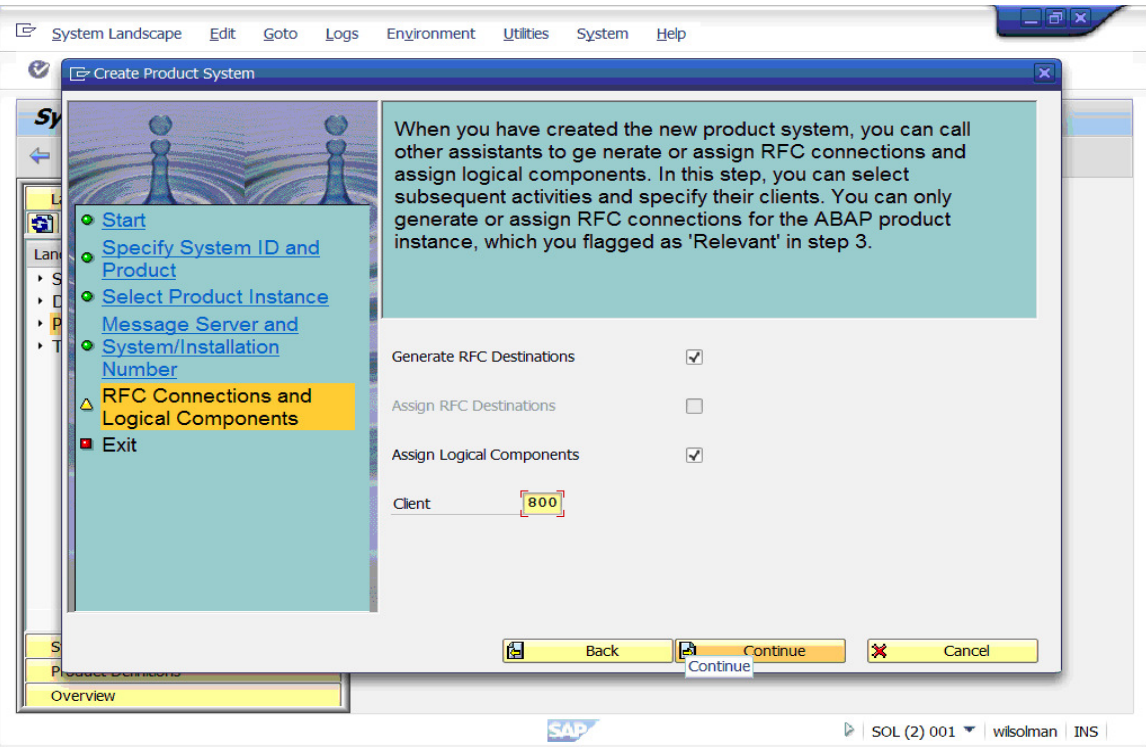

Select the radio buttons for Generate RFC Destinations, Assign Logical Components and client Number  $\rightarrow$  Click on "continue"  $\rightarrow$ 

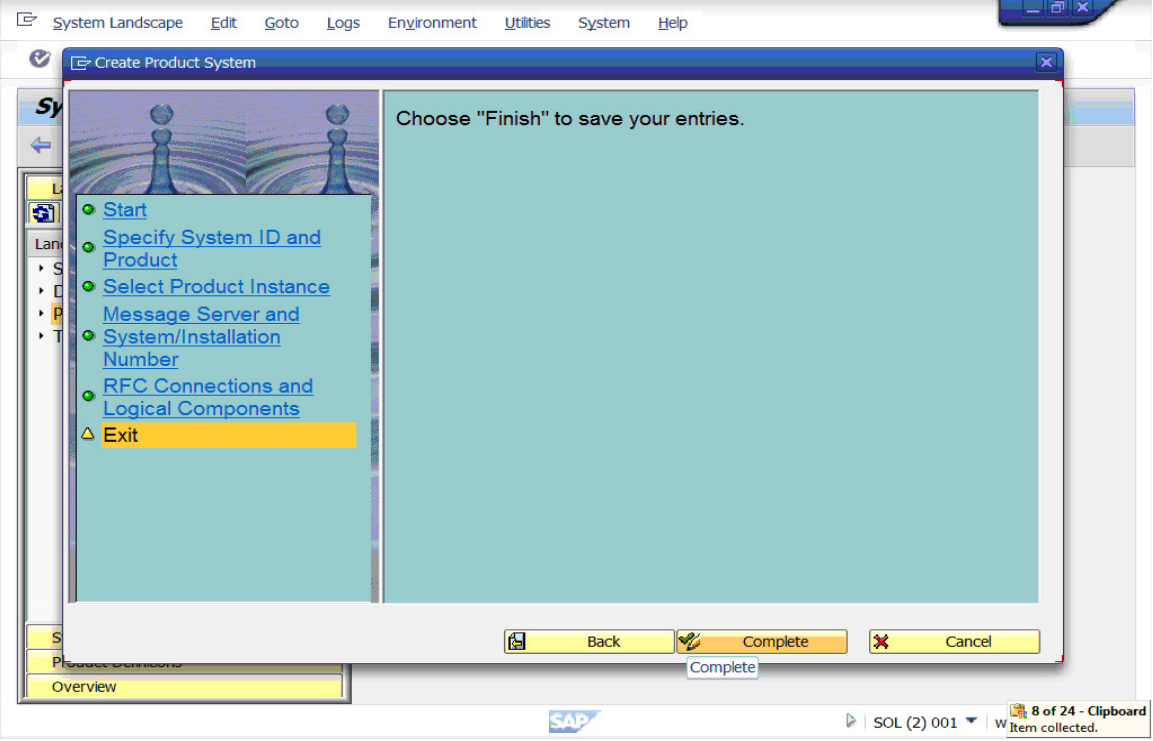

Click on "complete"  $\rightarrow$ 

### Page 7 of 24.

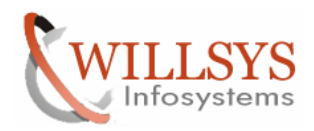

#### **Confidential Document**

#### It will open a New Wizard→

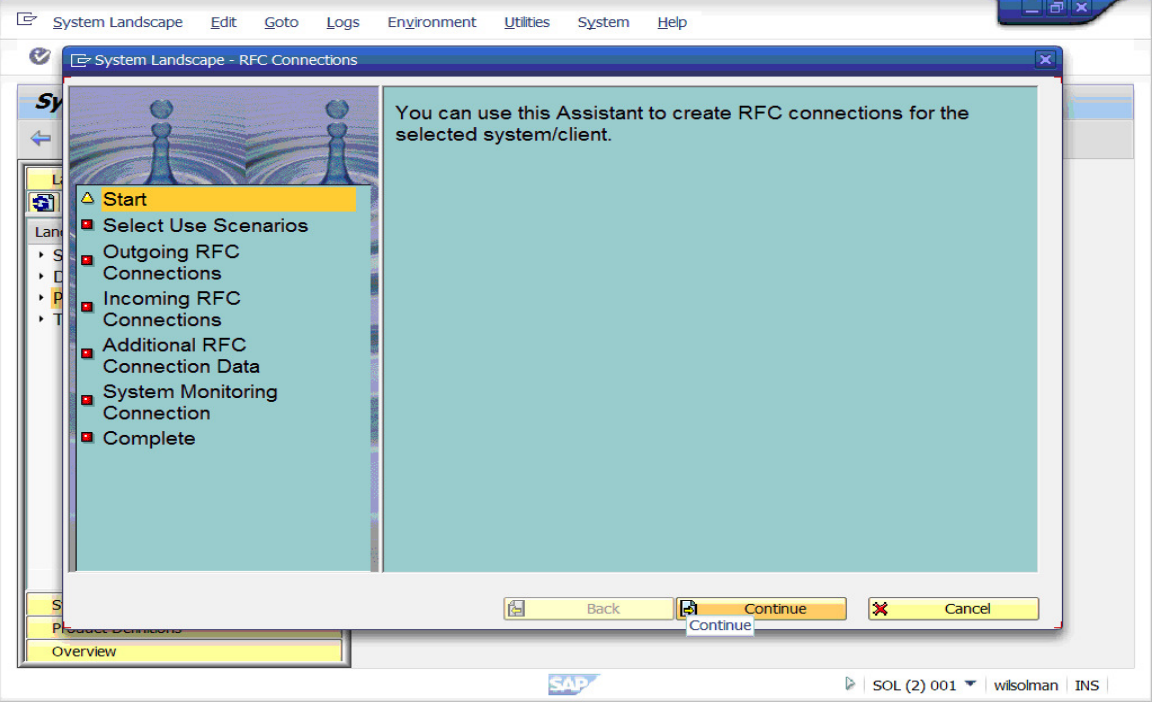

#### Click on "continue"→

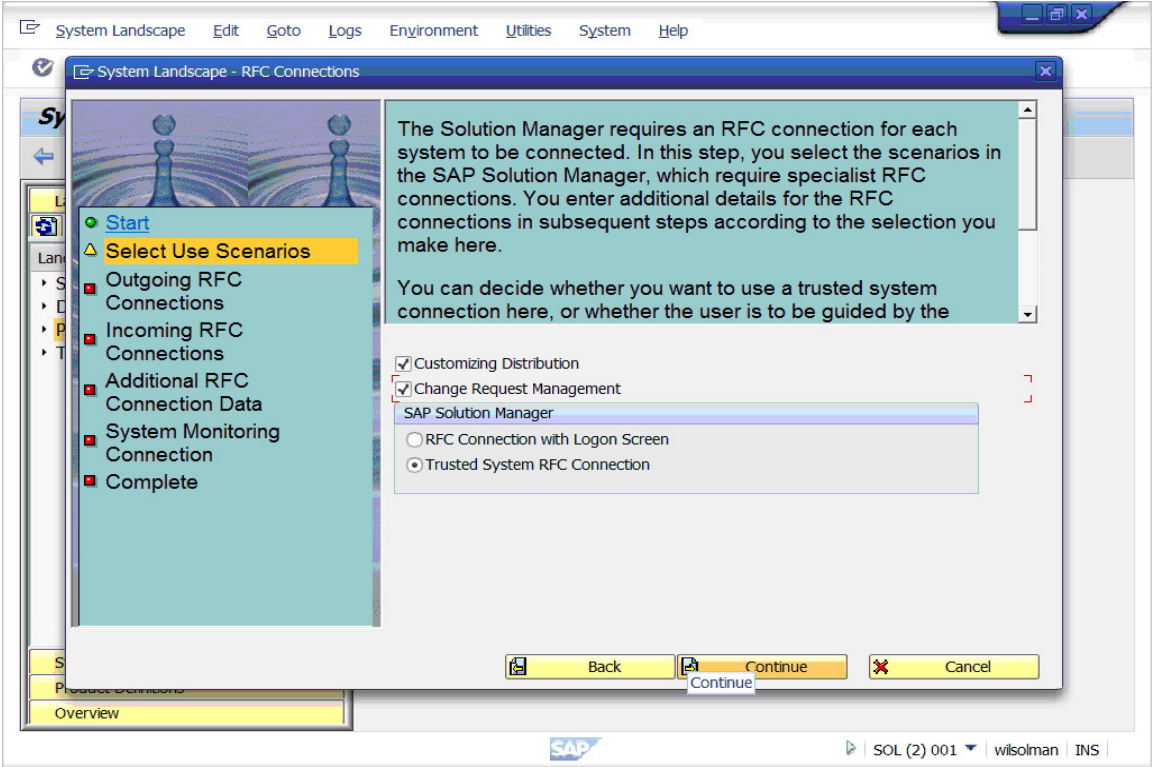

Select Customizing Distribution and Change Request Management→

#### Page 8 of 24.

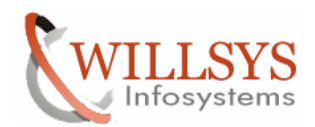

### **Confidential Document**

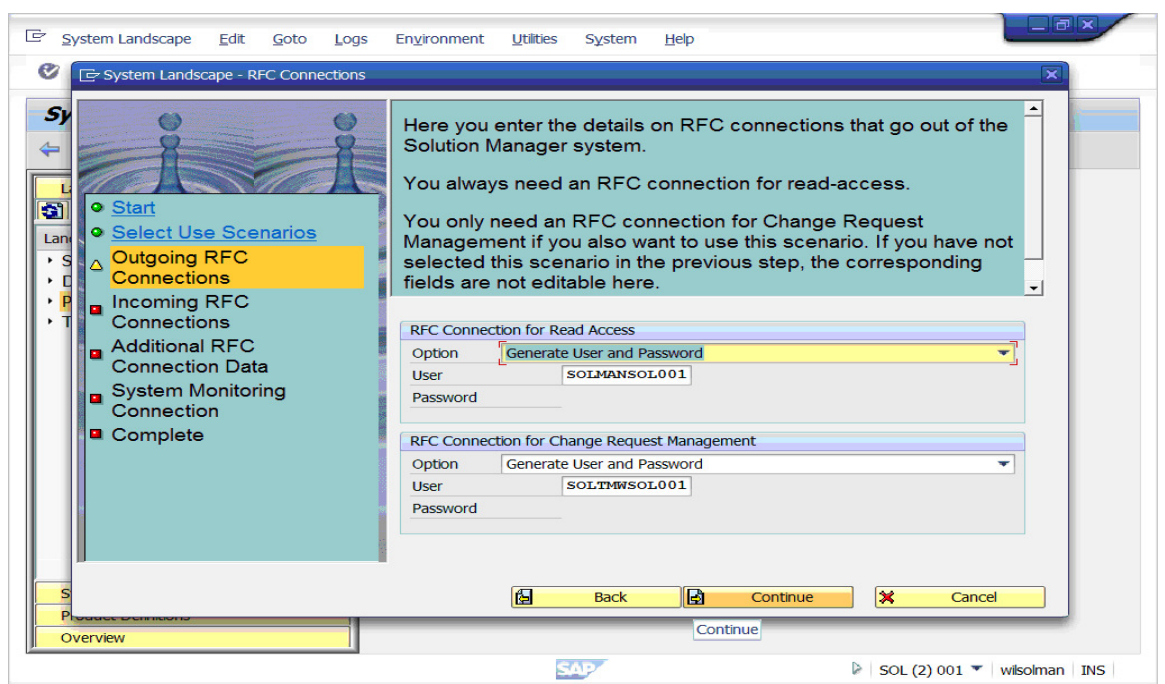

Two User ID's are created in the satellite system (DEV) SOLMAN<SID><CLNTNUMBER> (SOLMANSOL001) SOL<CHARMS>SID<CLNTNUMBER> (SOLTMWSOL001) These users are used by Solution Manager to connect to satellite System

| E System Landscape Edit Goto Logs                                                                                                    | Environment Utilities System Help                                                                                                    |
|----------------------------------------------------------------------------------------------------|----------------------------------------------------------------------------------------------------|
| System Landscape - RFC Connections                                                                                                    | ×                                                                                                    |
| Sy     •       Lan     •       Select Use Scenarios       •       •       •       •       •       •       •       •       •       •       •       •       •       •       •       •       •       •       •       •       •       •       •       •       •       •       •       •       •       •       •       •       •       •       •       •       •       •       •       •       •       •       •       •       •       •       •       •       •       •       •       •       •       •       •       •       •       •       •       •       •       •       •       < | In this step you define the details for the RFC connection that<br>iscreated in the integrated system and which points to the<br>Solution Manager system from there.<br>A check is made to see if this RFC connection has already been<br>generated. If this is the case, it does not have to be generated<br>again. You are advised not to generate this RFC connection.<br>However, if you want to do so, flag the corresponding checkbox. |
| <ul> <li>P</li> <li>Incoming RFC<br/>Connections</li> <li>Additional RFC<br/>Connection Data</li> <li>System Monitoring<br/>Connection</li> <li>Complete</li> </ul>                                                                                                    | Generate Incoming RFC Connection Incoming RFC Connection Option Generate User and Password User SOLMANWHP Password                                                                                                    |
| S<br>Produce definitions                                                                                                    | Back Continue X Cancel                                                                                                    |
| Overview                                                                                                    |                                                                                                    |

User ID SOLMAN<SID> is created in Solution Manager to connect to Solman from satellite System

#### Page 9 of 24.

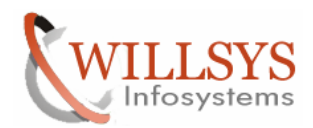

### **Confidential Document**

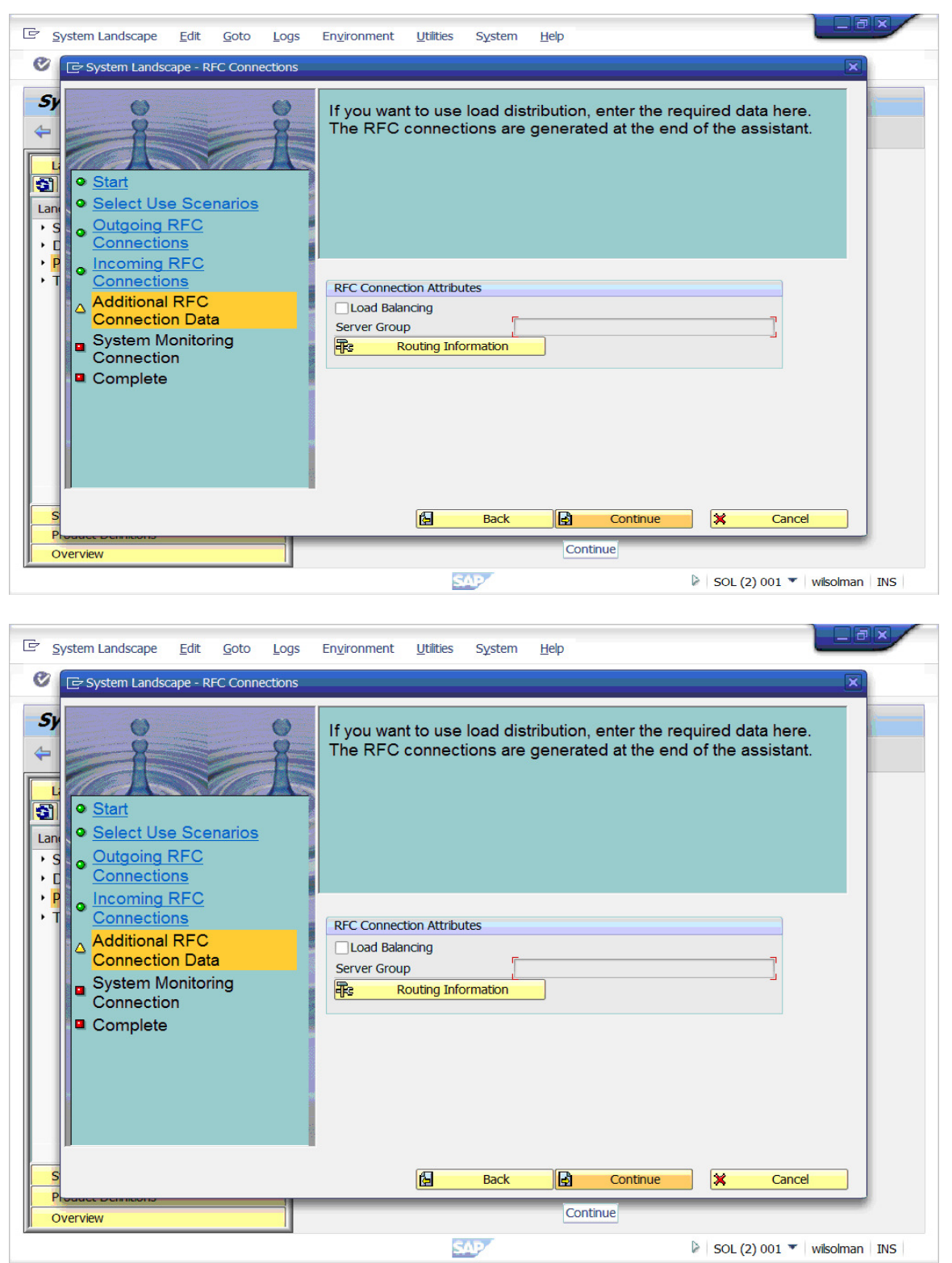

It can be selected if more then one instance is configured

#### Page 10 of 24.

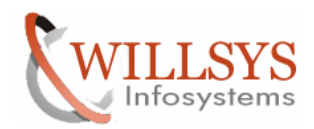

### **Confidential Document**

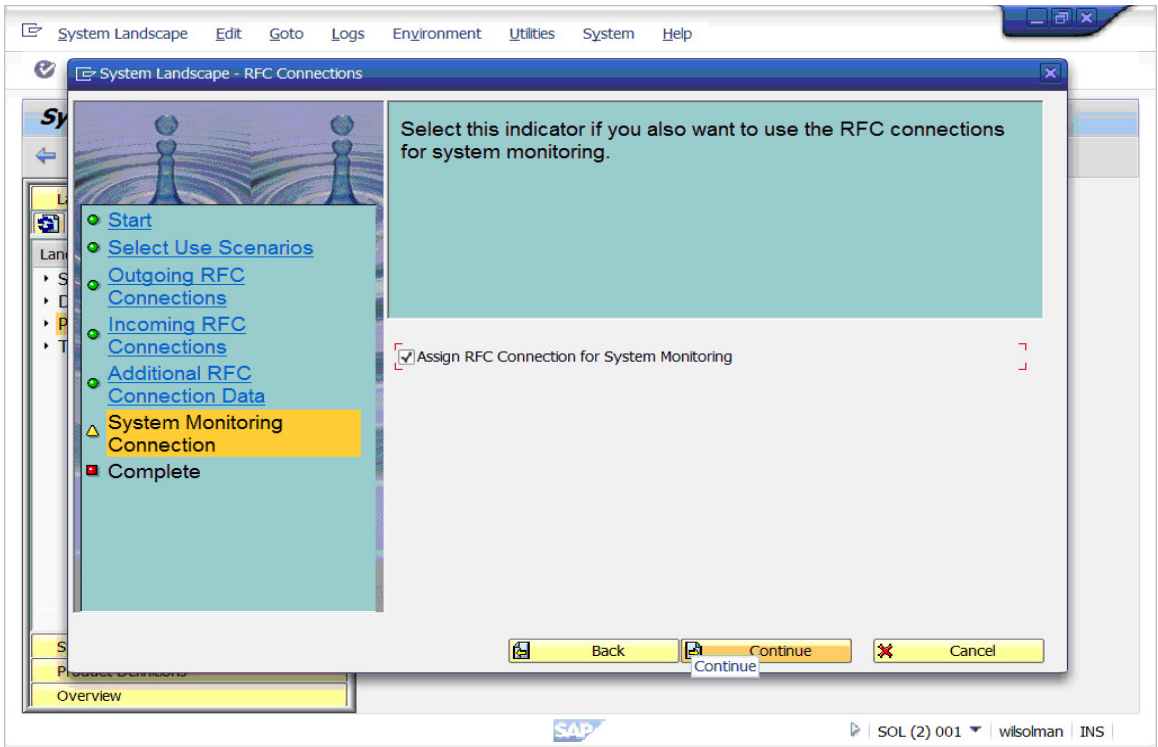

Select Assign RFC Connection for system Monitoring  $\rightarrow$  Assign RFC Connection for System Monitoring which can be assigned manually in RZ21.

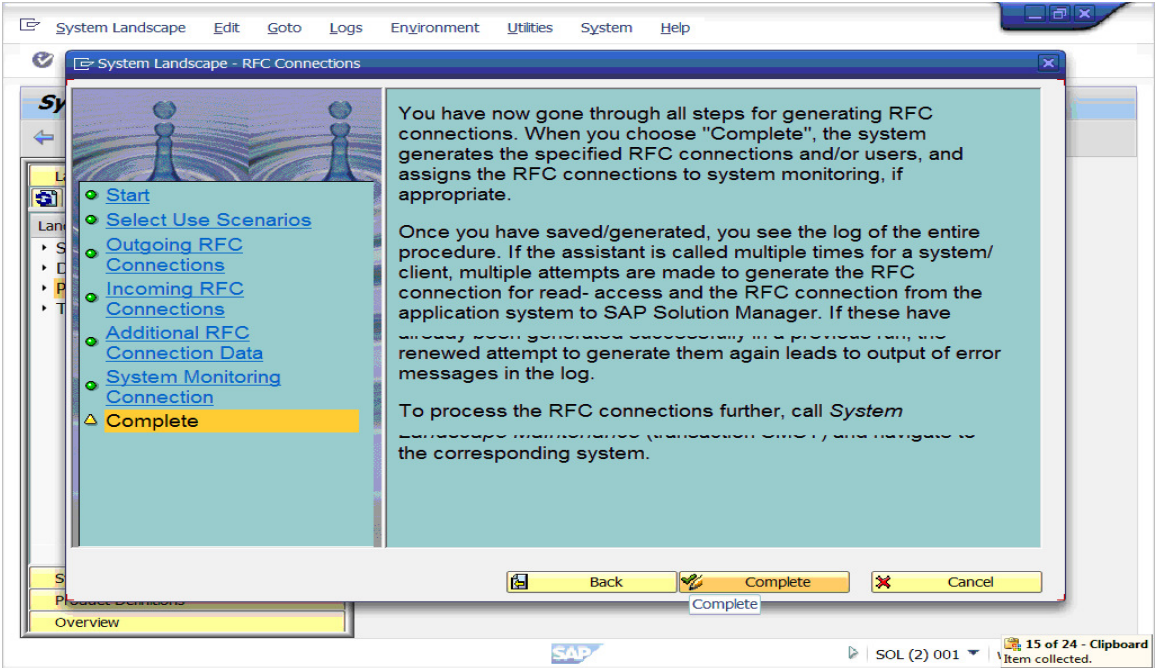

Click on "complete"  $\rightarrow$ 

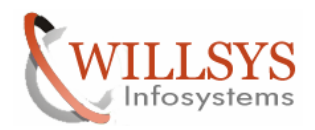

### **Confidential Document**

| <i>⊑</i> <u>U</u> ser System                                            | Help             |                                                                                                    |
|-------------------------------------------------------------------------|------------------|----------------------------------------------------------------------------------------------------|
| Ø                                                                       | - √ 🔲   😋 🚱 🕲    | )   🖵              2    1    1    1    2    1    2    1    2    1    2    1    2    1    2    1    2    1    2    1    2    1    2    1    2    1    2    1    2    1    2    1    2    1    2    1    2    1    2    1    2    1    2    1    2    1    2    1    2    1    2    1    2    1    2    1    2    1    2    1    2    1    2    1    2    1    2    1    2    1    2    1    2    1    2    2    1    2    1    2    1    2    2    1    2    2    1    2    1    2    1    2    1    2    1    2    1    2    1    2    1    2    1    2    1    1    2    1    1    1    1    1    1    1    1    1    1    1    1    1    1    1    1    1    1    1    1    1    1    1    1    1    1    1    1    1    1    1    1    1    1    1    1    1    1    1    1    1    1    1    1    1    1    1    1    1    1    1    1    1    1    1    1    1    1    1    1    1    1    1    1    1    1    1    1    1    1    1    1    1    1    1    1    1    1     1     1 |
| SAP                                                                     |                  |                                                                                                    |
| New password                                                            |                  |                                                                                                    |
|                                                                         |                  |                                                                                                    |
| Remote Logon                                                            | 800              | SAD System WHP                                                                                                    |
| Cienc                                                                   |                  | App.Server ehpserver                                                                                                    |
| User                                                                    | SAPUSER          |                                                                                                    |
| Password                                                                | *********        |                                                                                                    |
| Language                                                                | EN               |                                                                                                    |
|                                                                         |                  |                                                                                                    |
|                                                                         |                  |                                                                                                    |
|                                                                         |                  |                                                                                                    |
|                                                                         |                  |                                                                                                    |
|                                                                         |                  |                                                                                                    |
|                                                                         |                  |                                                                                                    |
|                                                                         |                  |                                                                                                    |
|                                                                         |                  |                                                                                                    |
|                                                                         |                  |                                                                                                    |
|                                                                         |                  |                                                                                                    |
|                                                                         |                  |                                                                                                    |
|                                                                         |                  |                                                                                                    |
|                                                                         |                  | WHP (2) 000 V ehpserver INS                                                                                                    |
| he User Sh                                                              | ould Contains Au | Ithorization Obiects S RFC and S RFCACL in the                                                                                                    |
| ala Thasa                                                               |                  | a serve a with Otardard Drafiles (CAD ALL and                                                                                                    |
| ole inese                                                               | Unierts anes not | $\sim \alpha \alpha \alpha \alpha \alpha \beta \beta \beta \beta \beta \beta \beta \beta \beta \beta \beta \beta \beta \beta $                                                                                                    |
|                                                                         |                  | Comes with Stanuard Fromes (SAF_ALL and                                                                                                    |
| AP NEW)                                                                 |                  | comes with Standard Fromes (SAF_ALL and                                                                                                    |
| AP_NEW)                                                                 |                  |                                                                                                    |
| AP_NEW)                                                                 |                  |                                                                                                    |
| AP_NEW)<br>≧ <u>U</u> ser System<br>♥                                   |                  |                                                                                                    |
| AP_NEW)<br>User System<br>SAP                                           |                  |                                                                                                    |
| AP_NEW) User System SAP New password                                    |                  |                                                                                                    |
| AP_NEW) User System SAP New password                                    |                  |                                                                                                    |
| AP_NEW)<br>User System<br>SAP<br>New password<br>Remote Logon           |                  |                                                                                                    |
| AP_NEW)<br>User System<br>SAP<br>New password<br>Remote Logon<br>Client |                  |                                                                                                    |
| AP_NEW)<br>User System<br>SAP<br>New password<br>Remote Logon<br>Client |                  | SAP System WHP<br>App.Server ehpserver                                                                                                    |
| P_NEW) User System SAP New password Remote Logon Client User            |                  | SAP System       WHP         App.Server       ehpserver                                                                                                    |

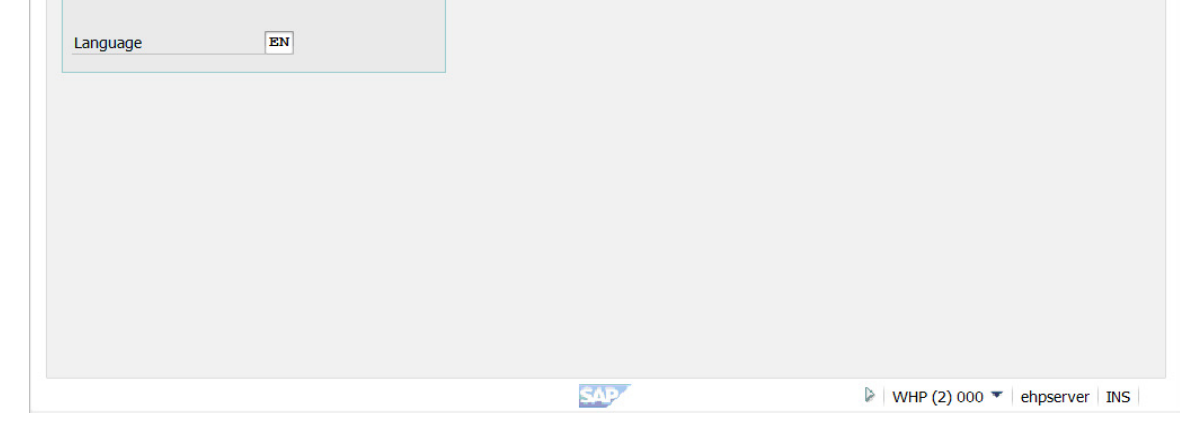

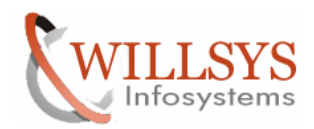

### **Confidential Document**

| Log Edit Goto System Help                                                                                                    |                                                                                                    |                                                                      |                                                                                                    |              |
|----------------------------------------------------------------------------------------------------|----------------------------------------------------------------------------------------------------|----------------------------------------------------------------------|----------------------------------------------------------------------------------------------------|--------------|
| ଙ୍କ 🔲 🚽 🗐 🕲 😵                                                                                                    |                                                                                                    | 1   🛒 🛃   🕜 📭                                                        |                                                                                                    |              |
| Display logs                                                                                                    |                                                                                                    |                                                                      |                                                                                                    |              |
| S 🕲 🗞 🖬                                                                                                    |                                                                                                    |                                                                      |                                                                                                    |              |
| Date/Time/User                                                                                                    | Number External ID                                                                                                    | Object txt                                                           | Sub-object text                                                                                                    | Tran         |
| • • 15.02.2012 03:01:09 SAPOSER                                                                                                    | 4 •                                                                                                    | System Landscape                                                     | Logs for RFC Gene                                                                                                   | 4 ►          |
| Ty Message Text                                                                                                    |                                                                                                    | •••                                                                  | SOL (2) 001 ▼   włs                                                                                                 | solman   INS |
| E Log Edit Goto System Help                                                                                                    |                                                                                                    |                                                                      |                                                                                                    |              |
|                                                                                                    |                                                                                                    |                                                                      |                                                                                                    |              |
| Display logs                                                                                                    |                                                                                                    |                                                                      |                                                                                                    |              |
| 🕄 🔞 be 🖪                                                                                                    |                                                                                                    |                                                                      |                                                                                                    |              |
| C C C C C C C C C C C C C C C C C C C                                                                                                    | Number External ID                                                                                                    | Object txt                                                           | Sub-object text                                                                                                    | Tran         |
| Image: Control of the second second                                                                                                    | Number External ID<br>10                                                                                                    | Object txt<br>System Landscape                                       | Sub-object text<br>Logs for RFC Gene                                                                                | Tran<br>SMSY |
| Image: Constraint of the second second s                                                                                                    | Number         External ID           10         4           4         4           2         2           3         10           4         5                                                                                                    | Object txt<br>System Landscape                                       | Sub-object text<br>Logs for RFC Gene                                                                                | Tran<br>SMSY |
| Image: Constraint of the state of the state of the s                                                                                                    | Number External ID                                                                                                    | Object txt<br>System Landscape                                       | Sub-object text<br>Logs for RFC Gene<br>LTxt                                                                        | Tran<br>SMSY |
| Image: Constraint of the state of the state of the s                                                                                                    | Number External ID<br>10<br>4 b<br>construction may have<br>reror. RFC destination may have<br>rated                                                                                                    | Object txt<br>System Landscape                                       | Sub-object text<br>Logs for RFC Gene<br>LTxt                                                                        | Tran<br>SMSY |
| Construction     Construction     C                                                                                                    | Number External ID<br>10<br>4 External ID<br>Comparison of the second second s | Object txt<br>System Landscape<br>errors<br>errors<br>CLNT001_BACK'  | Sub-object text<br>Logs for RFC Gene                                                                                | Tran<br>SMSY |
| O     O     Comparison     Comparison     Comp                                                                                                    | Number External ID<br>10<br>10<br>10<br>10<br>10<br>10<br>10<br>10<br>10<br>10                                                                                                    | Object txt<br>System Landscape<br>errors<br>errors<br>cLNT001_BACK'  | Sub-object text<br>Logs for RFC Gene                                                                                | Tran<br>SMSY |
| Construction     Construction     C                                                                                                    | Number External ID<br>10<br>10<br>10<br>10<br>10<br>10<br>10<br>10<br>10<br>10                                                                                                    | Object bxt System Landscape errors cLNT001_BACK'                     | Sub-object text<br>Logs for RFC Gene<br>LTXt<br>(7)<br>(7)<br>(7)<br>(7)<br>(7)<br>(7)<br>(7)<br>(7)<br>(7)<br>(7)  | olman INS    |
| Constraints of the second second                                                                                                    | Number External ID<br>10<br>10<br>10<br>10<br>10<br>10<br>10<br>10<br>10<br>10                                                                                                    | Object txt<br>System Landscape<br>errors<br>errors<br>CLNT001_BACK'  | Sub-object text<br>Logs for RFC Gene<br>(1)<br>(2)<br>(2)<br>(2)<br>(2)<br>(2)<br>(2)<br>(2)<br>(2)<br>(2)<br>(2    | olman INS    |
| Image: Contract of the second state of the second state                                                                                                    | Number       External ID         10       IO         IO       IO         IO       IO </td <td>Object txt<br/>System Landscape<br/>errors<br/>errors<br/>CLNT001_BACK'</td> <td>Sub-object text<br/>Logs for RFC Gene<br/>(7)<br/>(7)<br/>(7)<br/>(7)<br/>(7)<br/>(7)<br/>(7)<br/>(7)<br/>(7)<br/>(7)</td> <td>olman INS</td>                                                                                                    | Object txt<br>System Landscape<br>errors<br>errors<br>CLNT001_BACK'  | Sub-object text<br>Logs for RFC Gene<br>(7)<br>(7)<br>(7)<br>(7)<br>(7)<br>(7)<br>(7)<br>(7)<br>(7)<br>(7)          | olman INS    |
| Date/Time/User Isolate/Time/User Isolate/Time/User <td>Number       External ID         10       10         10       10         10       10         10       10         10       10         10       10         10       10         10       10         10       10         10       10         10       10         10       10         10       10         10       10         10       10         10       10         10       10         10       10         10       10         10       10         10       10         10       10         10       10         10       10         10       10         10       10         10       10         10       10         10       10         10       10         10       10         10       10         10       10         10       10         10       10         10       10<!--</td--><td>Object txt<br/>System Landscape<br/>errors<br/>errors<br/>CLINTOO1_BACK'</td><td>Sub-object text<br/>Logs for RFC Gene<br/>(LTxt<br/>(2)<br/>(2)<br/>(2)<br/>(2)<br/>(2)<br/>(2)<br/>(2)<br/>(2)<br/>(2)<br/>(2)</td><td>olman INS</td></td> | Number       External ID         10       10         10       10         10       10         10       10         10       10         10       10         10       10         10       10         10       10         10       10         10       10         10       10         10       10         10       10         10       10         10       10         10       10         10       10         10       10         10       10         10       10         10       10         10       10         10       10         10       10         10       10         10       10         10       10         10       10         10       10         10       10         10       10         10       10         10       10         10       10         10       10 </td <td>Object txt<br/>System Landscape<br/>errors<br/>errors<br/>CLINTOO1_BACK'</td> <td>Sub-object text<br/>Logs for RFC Gene<br/>(LTxt<br/>(2)<br/>(2)<br/>(2)<br/>(2)<br/>(2)<br/>(2)<br/>(2)<br/>(2)<br/>(2)<br/>(2)</td> <td>olman INS</td>                                                                                                    | Object txt<br>System Landscape<br>errors<br>errors<br>CLINTOO1_BACK' | Sub-object text<br>Logs for RFC Gene<br>(LTxt<br>(2)<br>(2)<br>(2)<br>(2)<br>(2)<br>(2)<br>(2)<br>(2)<br>(2)<br>(2) | olman INS    |

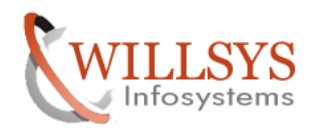

### **Confidential Document**

| Properties Edit Goto Methods                           | Technical infrastructure System Help |                                   |
|--------------------------------------------------------|--------------------------------------|-----------------------------------|
| ۲ J 📃 I 🗸                                              | Display T <u>o</u> pology            |                                   |
|                                                        | Configure Central System             | >                                 |
| Monitoring: Properties an                              | Local Method Execution               | •                                 |
|                                                        | Central Performance History          | <b>&gt;</b>                       |
|                                                        | System Repository                    | >                                 |
| Properties                                             | Availability Monitoring              | •                                 |
| <ul> <li>Properties assigned to MTE classes</li> </ul> | Configure QRFC Monitoring            |                                   |
| Properties assigned to Customizing group               | Reorganize segment table             |                                   |
| MTE-specific properties                                | Performance Threshold Values History | F8                                |
|                                                        | Downtime Dispatching                 | •                                 |
| O Properties variants                                  |                                      |                                   |
| variants currently active                              | L^                                   |                                   |
| Display overview                                       |                                      |                                   |
| Methods                                                |                                      |                                   |
| Method definitions                                     |                                      |                                   |
| Method release                                         |                                      |                                   |
| Methods assigned to MTE classes                        |                                      |                                   |
| Methods assigned to specific MTEs                      |                                      |                                   |
|                                                        |                                      |                                   |
| Display overview                                       |                                      |                                   |
| Topology                                               |                                      |                                   |
| System Overview     Agents for                         | Local System                         |                                   |
| O Segment Overview O Agents for                        | Remote Systems                       |                                   |
|                                                        | Agopte                               |                                   |
|                                                        | SAP                                  | 🗟 SOL (1) 001 🔻 🛛 wilsolman 🛛 INS |

### Execute RZ21 → Technical Infrastructure → Display Topology →

### Select the WHP and click on "test single connection" $\rightarrow$

| Sol       Isol       Isol                                                                                                    | Image: SAPUSER       1000000000000000000000000000000000000                                                                                                    | Sol       Is.02.2012       03:09:51         Montored, Remote SAP Systems       Local Segments (&)       Local Contexts (&)       Agent for SAP System SOL         Image: Contract of the system sector of the system sector of the system sect                                                                                                    | SOL       I 15.02.2012       03:09:51         Monitored, Remote SAP Systems       Local Segments (&)       Local Contexts (&)       Agent for SAP System SOL         Image: Content of the system of the system set of the system set of the system | Image: Second system second system second system second systems       Local second systems         Monitored, Remote SAP Systems       Local second system second system second system         Monitored, Remote SAP Systems       Local second system second system second sy                                                                                | SOL<br>cal Segments (&)<br>ystems<br>Destination Analysis<br>SM_EH5CLNT100_T<br>SM_EHPCLNT100_T                                                                                                    | Local Contexts I<br>Test Single Conne<br>Test Single Conn<br>is Comm. S<br>TRU ONI INF | 15.02.2012      Agent for SA  rection     Determine                             | 2 🕑 03:09:51  |                |      |
|----------------------------------------------------------------------------------------------------|----------------------------------------------------------------------------------------------------|----------------------------------------------------------------------------------------------------|----------------------------------------------------------------------------------------------------|----------------------------------------------------------------------------------------------------|----------------------------------------------------------------------------------------------------|----------------------------------------------------------------------------------------|---------------------------------------------------------------------------------|---------------|----------------|------|
| Sol       Iso2.2012       03:09:51         Monitored, Remote SAP Systems       Local Segments (&)       Local Contexts (&)       Agent for SAP System SOL         Monitored, Remote SAP Systems       Local Segments (&)       Local Contexts (&)       Agent for SAP System SOL         Image: Sol (Image: SAP Systems)       Image: Sape System Sol (Image: Sape System Sol (I                                                                                                    | Image: Interpretation of the state of the state of | SOL       Image: Sol (15.02.2012)       Image: Sol (15.02.2012)         Montored, Remote SAP Systems       Local Segments (k)       Local Contexts (k)       Agent for SAP System SOL         Image: Sol (15.02.002)       Image: Sol (15.02.002)       Image: Sol (15.02.002)       Image: Sol (15.02.002)         Image: Sol (15.02.002)       Image: Sol (15.02.002)       Image: Sol (15.02.002)       Image: Sol (15.02.002)         Image: Sol (15.02.002)       Image: Sol (15.02.002)       Image: Sol (15.02.002)       Image: Sol (15.02.002)         Image: Sol (15.02.002)       Image: Sol (15.02.002)       Image: Sol (15.02.002)       Image: Sol (15.02.002)         Image: Sol (15.02.002)       Image: Sol (15.02.002)       Image: Sol (15.02.002)       Image: Sol (15.02.002)         Image: Sol (15.02.002)       Image: Sol (15.02.002)       Image: Sol (15.02.002)       Image: Sol (15.02.002)         Image: Sol (15.02.002)       Image: Sol (15.02.002)       Image: Sol (15.02.002)       Image: Sol (15.02.002)         Image: Sol (15.02.012)       Image: Sol (15.02.002)       Image: Sol (15.02.002)       Image: Sol (15.02.002)         Image: Sol (15.02.012)       Image: Sol (15.02.002)       Image: Sol (15.02.002)       Image: Sol (15.02.002)         Image: Sol (15.02.012)       Image: Sol (15.02.012)       Image: Sol (15.02.012)       Image: Sol (15.02.012)         Image: Sol (15.02.                                                                                                    | SOL       Iso2.2012       Osciential         Montored, Remote SAP Systems       Local Segments (&)       Local Contexts (&)       Agent for SAP System SOL         Sole       Image: Context (A)       Agent for SAP System SOL         Sole       Image: Context (A)       Agent for SAP System SOL         Sole       Image: Context (A)       Agent for SAP System SOL         Sole       Image: Context (A)       Agent for SAP System SOL         Sole       Image: Context (A)       Agent for SAP System SOL         Sole       Image: Context (A)       Image: Context (A)         Sole       Image: Context (A)       Image: Context (A)         Sole       Sole       Sole       Context (A)         Sole       Sole       Sole       Sole         Sole       Sole       Sole       Sole         Sole       Sole       Sole       Sole         Sole       Sole       Sole       Sole       Sole         Sole       Sole       Sole       Sole       Sole         Sole       Sole       Sole       Sole       Sole       Sole         Sole       Sole       Sole       Sole       Sole       Sole         Sole       Sole       Sole       <                                                                                                    | stem Topology     S       Monitored, Remote SAP Systems     Local S       Image: Strain Strain Str                                                 | SOL<br>Socal Segments (&)<br>Socal Segments (&)<br>S | Local Contexts                                                                         | 15.02.2012       s (&)     Agent for SA       rection     1       nection     1 | 2 ( 03:09:51  |                |      |
| Monitored, Remote SAP Systems       Local Segments (&)       Local Contexts (&)       Agent for SAP System SOL         Image: Solution of the system of the system of the                                                                                                    | ocal Contexts (&)       Agent for SAP System SOL         st Single Connection       Image: Sapuse Sapuse Sapu                                           | Montored, Remote SAP Systems       Local Segments (&)       Local Contexts (&)       Agent for SAP System SOL         Image: State Strain State Strain Strain Strain                                                                                                    | Monitored, Remote SAP Systems       Local Segments (&)       Local Contexts (&)       Agent for SAP System SOL         Image: Stem       Read Destination Data       Destination Analysis       Image: Stem       Image: Stem       Image: Stem       Test Single Connection       Image: Stem       Image: Stem       Image: Stem       Image: Stem       Stem       Est Single Connection       Image: Stem       Image: Stem       Stem       Est Single Connection       Image: Stem       Image: Stem       Stem       Est Single Connection       Image: Stem       Image: Stem       Stem       Est Single Connection       Image: Stem       Image: Stem       Image: Stem       Image: Stem       Stem       Image: Stem       Image: Stem: Stem                                                                                                    | Monitored, Remote SAP Systems Local S<br>Monitored, Remote SAP Systems Local S<br>Antitioned, Remote SAP System<br>Read Destination Data Des<br>SM_EH5CLNT100_READ SM_<br>P5 SM_EH5CLNT100_READ SM_<br>BI SM_NBICLNT100_READ SM_<br>WP SM_NWPCLNT001_READ SM_                                                                                                    | Cal Segments (&)                                                                                                    | Local Contexts (<br>Test Single Conne<br>Test Single Conne<br>is Comm. S<br>TRU ONITIE | s (&) Agent for SA                                                              | AP System SOL |                |      |
| Monitored, Remote SAP Systems       Local Segments (&)       Local Contexts (&)       Agent for SAP System SOL         Image: Solution of the state state st                                                                                                    | Contexts (&)       Agent for SAP System SOL         st Single Connection       Image: Changed By         Comm. Status       Changed By         Date changed       Changed At         U                                                                                                    | Montored, Remote SAP Systems       Local Segments (&)       Local Contexts (&)       Agent for SAP System SOL         Image: Superstand Superstand                                                                                                    | Monitored, Remote SAP Systems       Local Segments (&)       Local Contexts (&)       Agent for SAP System SOL         Image: Stem       Read Destination Data       Destination Analysis       Connection       Image: Sap System Sol         Stem       Read Destination Data       Destination Analysis       Comm. Status       Changed By       Date changed       Changed At         Stem       Read Destination Data       Destination Analysis       Comm. Status       Changed By       Date changed       Changed At         Stem       Resclustronore and SM_EHSCLNT100_TRU       ONLINE       SAPUSER       12.12.2011       02:45:35         Stem       SM_EHSCLNT100_READ       SM_EHPCLNT100_TRU       ONLINE       SAPUSER       11.05.2011       23:38:15         St       SM_EPSCLNT200_READ       SM_EPSCLNT200_TRU       ONLINE       SAPUSER       13.02.2012       04:47:54         VP       SM_NWPCLNT001_READ       SM_WEGLNT001_TR       ONLINE       SAPUSER       11.01.2012       00:38:11         G1       SM_WG1CLNT001_READ       SM_WDDCLNT001_TR       ONLINE       SAPUSER       06.03.2011       03:30:35         DD       SM_WHPCLNT800_READ       SM_WHPCLNT800_TR       ONLINE       SAPUSER       11.09.2011       01:05:15         IS       SM_WHPCLNT800_READ                                                                                                    | Monitored, Remote SAP Systems Local S<br>Monitored, Remote SAP System<br>Ionitored, Remote SAP System<br>Read Destination Data Des<br>SM_EH5CLNT100_READ SM_<br>P5 SM_EP5CLNT100_READ SM_<br>BI SM_NBICLNT100_READ SM_<br>WP SM_NWPCLNT001_READ SM_                                                                                                    | cal Segments (&)                                                                                                    | Local Contexts                                                                         | s (&) Agent for SA                                                              | AP System SOL |                |      |
| Image: System       Image: System       Image: System       Image: System         Image: System       Image: System       Image: System       Image: System       Image: System         Image: System       Read Destination Data       Destination Analysis       Connection       Image: System       Image: System         Image: System       System       Read Destination Data       Destination Analysis       Comm. Status       Changed By       Date changed C         Image: System       System       System       System       Superior System       Image: System       Image: System <t< td=""><td>Single Connection         Image: Connection           Comm. Status         Changed By         Date changed         Changed At           U</td><td>Invitates of bytamic level bytamic level</td><td>Standards of years       Even og years       Even og years       Even og years         Stem       Read Destination Data       Destination Analysis       Conmection       Image: Connection         Stem       Read Destination Data       Destination Analysis       Comm. Status       Changed By       Date changed       Changed At         Sts       SM_EHSCLNT100_READ       SM_EHPCLNT100_TRU       ONLINE       SAPUSER       12.12.2011       02:45:35         Sts       SM_EHSCLNT100_READ       SM_EHPCLNT100_TRU       ONLINE       SAPUSER       11.05.2011       23:38:15         Sts       SM_EPSCLNT200_READ       SM_EPSCLNT200_TRU       ONLINE       SAPUSER       13.02.2012       04:47:54         Sts       SM_NWPCLNT01_READ       SM_WEICLNT001_TRU       ONLINE       SAPUSER       10.01201       03:80:13         OB       SM_WODCLNT001_READ       SM_WVDCLNT001_TRU       ONLINE       SAPUSER       06.03.2011       03:30:35         DD       SM_WHPCLNT800_READ       SM_WHPCLNT800_TR       ONLINE       SAPUSER       11.09.2011       01:05:15         Its       SM_WISCLNT100_READ       SM_WUDCLNT001_TR       ONLINE       SAPUSER       16.03.2011       03:30:35         DD       SM_WHPCLMT800_READ       SM_WUDCLNT001_TR       ONLINE&lt;</td><td>Image: Second Second</td><td>United States States St</td><td>Test Single Conne<br/>Test Single Conne<br/>is Comm. S<br/>TRU ONI INF</td><td>nection</td><td></td><td></td><td></td></t<> | Single Connection         Image: Connection           Comm. Status         Changed By         Date changed         Changed At           U                                                                                                    | Invitates of bytamic level bytamic level                                                                                                    | Standards of years       Even og years       Even og years       Even og years         Stem       Read Destination Data       Destination Analysis       Conmection       Image: Connection         Stem       Read Destination Data       Destination Analysis       Comm. Status       Changed By       Date changed       Changed At         Sts       SM_EHSCLNT100_READ       SM_EHPCLNT100_TRU       ONLINE       SAPUSER       12.12.2011       02:45:35         Sts       SM_EHSCLNT100_READ       SM_EHPCLNT100_TRU       ONLINE       SAPUSER       11.05.2011       23:38:15         Sts       SM_EPSCLNT200_READ       SM_EPSCLNT200_TRU       ONLINE       SAPUSER       13.02.2012       04:47:54         Sts       SM_NWPCLNT01_READ       SM_WEICLNT001_TRU       ONLINE       SAPUSER       10.01201       03:80:13         OB       SM_WODCLNT001_READ       SM_WVDCLNT001_TRU       ONLINE       SAPUSER       06.03.2011       03:30:35         DD       SM_WHPCLNT800_READ       SM_WHPCLNT800_TR       ONLINE       SAPUSER       11.09.2011       01:05:15         Its       SM_WISCLNT100_READ       SM_WUDCLNT001_TR       ONLINE       SAPUSER       16.03.2011       03:30:35         DD       SM_WHPCLMT800_READ       SM_WUDCLNT001_TR       ONLINE<                                                                                                    | Image: Second Second | United States States St                                                                                                    | Test Single Conne<br>Test Single Conne<br>is Comm. S<br>TRU ONI INF                    | nection                                                                         |               |                |      |
| Image: Construction       Image: Construction       Image: Construction         Image: Construction       Construction       Construction         Image: Construction       Construction       Construction         Image: Constreconstru                                                                                                    | St Single Connection       Image: Connection         Test Single Connection       Image: Connection         Comm. Status       Changed By       Date changed       Changed At         U                                                                                                    | Image: Construction Provided and Provided and Provided Antipology Provided Antipology Provided Antipolo                                                                                                    | Image: Construction Construction       Image: Construction Construction       Image: Construction Construction         Image: Construction Construction Construction       Image: Construction Construction       Image: Construction Construction         Image: Construction Construction Construction       Construction       Construction       Construction         Image: Start Construction Construction Construction       Construction       Construction       Construction         Image: Start Construction Construction Construction       Construction       Construction       Construction       Construction         Image: Start Construction Construction Construction       Construction       Construction       Construction       Construction         Image: Start Construction Construction Construction       Construction       Construction       Construction       Construction         Image: Start Construction Construction Construction Construction Construction Construction       Construction       Construction       Construction         Image: Start Construction Construction Construction Construction Construction Construction Construction Construction       Construction       Construction       Construction         Image: Start Construction Construction Construction Construction Construction Construction Construction Construction Construction       Construction Construction Construction       Construction Construction Construction Construction         Image: Start Constr                                                                                                    | Ionitored, Remote SAP Syst         vstem       Read Destination Data       Destination Data         HS       SM_EHSCLNT100_READ       SM_EHSCLNT100_READ         SM_EPSCLNT200_READ       SM_WNBICLNT100_READ       SM_WP         SM_NWPCLNT001_READ       SM_WP                                                                                                    | Destination Analysis<br>SM_EH5CLNT100_1<br>SM_EHPCLNT100_1                                                                                                    | Test Single Conne<br>Test Single Conn<br>is Comm. S                                    | nection                                                                         |               |                |      |
| Single Connection         Test Single Connection         Test Si                                                                                                    | Sange Connection         Connection           Comm. Status         Changed By         Date changed         Changed At           U         ONLINE         SAPUSER         12.12.2011         02:45:35           U         ONLINE         SAPUSER         11.05.2011         23:38:15           U         ONLINE         SAPUSER         08.08.2011         03:23:35           US         ONLINE         SAPUSER         13.02.2012         04:47:54           R         ONLINE         SAPUSER         11.01.2012         00:38:11           RU         ONLINE         SAPUSER         06.03.2011         03:30:35           R         ONLINE         SAPUSER         06.03.2011         03:32:40                                                                                                    | Test Single Connection         Test Single Connection         Single Connection         Single Connection         Single Connection         Single Connection         Single Connection         Single Connection         Single Connection         Single Connection                                                                                                    | Test Single Connection         Test Single Connection         Test Single Connection         Test Single Connection         Test Single Connection         Test Single Connection         Test Single Connection         Test Single Connection         Test Single Connection         Test Single Connection         Single Connection                                                                                                    | Ionitored, Remote SAP Syst           vstem         Read Destination Data         Destination Data           HS         SM_EHSCLNT100_READ         SM_           HP         SM_EHPCLNT100_READ         SM_           P5         SM_EPSCLNT200_READ         SM_           B1         SM_NBICLNT100_READ         SM_           WP         SM_NVVPCLNT001_READ         SM_                                                                                                    | Destination Analysis<br>SM_EH5CLNT100_1<br>SM_EHPCLNT100_1                                                                                                    | Test Single Conne<br>is Comm. S                                                        | nection                                                                         |               |                |      |
| Indication         State         State         Changed By         Date changed C           ystem         Read Destination Data         Destination Analysis         Comm. Status         Changed By         Date changed C           H5         SM_EH5CLNT100_READ         SM_EH5CLNT100_TRU         ONLINE         SAPUSER         12.12.2011         01           HP         SM_EH5CLNT100_READ         SM_EH5CLNT100_TRU         ONLINE         SAPUSER         11.05.2011         22           P5         SM_EP5CLNT200_READ         SM_EP5CLNT200_TRU         ONLINE         SAPUSER         08.08.2011         00           BI         SM_NBICLNT100_READ         SM_NBICLNT100_TRUS         ONLINE         SAPUSER         13.02.2012         00           WP         SM_UWPCLNT001_TR         ONLINE         SAPUSER         11.01.2012         00           161         SM_W61CLNT001_READ         SM_W01CLNT001_TRU         ONLINE         SAPUSER         06.03.2011         00                                                                                                    | Comm. Status         Changed By         Date changed         Changed At           UONLINE         SAPUSER         12.12.2011         02:45:35           UONLINE         SAPUSER         11.05.2011         23:38:15           UONLINE         SAPUSER         11.05.2011         03:33:5           UONLINE         SAPUSER         08:08.2011         03:23:35           UONLINE         SAPUSER         13.02.2012         04:47:54           RONLINE         SAPUSER         11.01.2012         00:38:11           RUONLINE         SAPUSER         06.03.2011         03:30:35           RONLINE         SAPUSER         06:03.2011         03:30:35                                                                                                    | Inditional Street Single Connection         Test Single Connection           Instrume         Test Single Connection           Instrume         Street Single Connection           Instrume         Street Single Connection <th< td=""><td>Test Single Connection         Test Single Connection         rstem       Read Destination Data       Destination Analysis       Comm. Status       Changed By       Date changed       Changed At         15       SM_EH5CLNT100_READ       SM_EH5CLNT100_TRU       ONLINE       SAPUSER       12.12.2011       02:45:35         16       SM_EP5CLNT200_READ       SM_EP5CLNT200_TRU       ONLINE       SAPUSER       08.08.2011       03:23:35         161       SM_NNBICLNT100_READ       SM_NBICLNT100_TRUS       ONLINE       SAPUSER       11.01.2012       00:38:11         161       SM_WG1CLNT001_READ       SM_WOPCLNT001_TR       ONLINE       SAPUSER       06.03.2011       03:30:35         161       SM_WG1CLNT001_READ       SM_WOPCLNT001_TR       ONLINE       SAPUSER       06.03.2011       03:30:35         161       SM_WD2LNT001_READ       SM_WOPCLNT001_TR       ONLINE       SAPUSER       06.03.2011       03:22:40         175       SM_WHPCLMT800_READ       SM_WHPCLNT800_TR       ONLINE       SAPUSER       11.09.2011       01:05:15         185       SM_WISCLNT100_READ       SM_WISCLNT100_TRU       ONLINE       SAPUSER       18.08.2011       00:30:33   <td>Ionitored, Remote SAP Syst           ystem         Read Destination Data         Des           H5         SM_EH5CLNT100_READ         SM_           HP         SM_EHPCLNT100_READ         SM_           P5         SM_EPSCLNT200_READ         SM_           BI         SM_NBICLNT100_READ         SM_           WP         SM_NWPCLNT001_READ         SM_</td><td>ystems<br/>Destination Analysis<br/>SM_EH5CLNT100_T<br/>SM_EHPCLNT100_T</td><td>Test Single Conn<br/>is Comm. S<br/>TRU ONI INF</td><td>Charter Char</td><td></td><td></td><td></td></td></th<> | Test Single Connection         Test Single Connection         rstem       Read Destination Data       Destination Analysis       Comm. Status       Changed By       Date changed       Changed At         15       SM_EH5CLNT100_READ       SM_EH5CLNT100_TRU       ONLINE       SAPUSER       12.12.2011       02:45:35         16       SM_EP5CLNT200_READ       SM_EP5CLNT200_TRU       ONLINE       SAPUSER       08.08.2011       03:23:35         161       SM_NNBICLNT100_READ       SM_NBICLNT100_TRUS       ONLINE       SAPUSER       11.01.2012       00:38:11         161       SM_WG1CLNT001_READ       SM_WOPCLNT001_TR       ONLINE       SAPUSER       06.03.2011       03:30:35         161       SM_WG1CLNT001_READ       SM_WOPCLNT001_TR       ONLINE       SAPUSER       06.03.2011       03:30:35         161       SM_WD2LNT001_READ       SM_WOPCLNT001_TR       ONLINE       SAPUSER       06.03.2011       03:22:40         175       SM_WHPCLMT800_READ       SM_WHPCLNT800_TR       ONLINE       SAPUSER       11.09.2011       01:05:15         185       SM_WISCLNT100_READ       SM_WISCLNT100_TRU       ONLINE       SAPUSER       18.08.2011       00:30:33 <td>Ionitored, Remote SAP Syst           ystem         Read Destination Data         Des           H5         SM_EH5CLNT100_READ         SM_           HP         SM_EHPCLNT100_READ         SM_           P5         SM_EPSCLNT200_READ         SM_           BI         SM_NBICLNT100_READ         SM_           WP         SM_NWPCLNT001_READ         SM_</td> <td>ystems<br/>Destination Analysis<br/>SM_EH5CLNT100_T<br/>SM_EHPCLNT100_T</td> <td>Test Single Conn<br/>is Comm. S<br/>TRU ONI INF</td> <td>Charter Char</td> <td></td> <td></td> <td></td>                                                                                                    | Ionitored, Remote SAP Syst           ystem         Read Destination Data         Des           H5         SM_EH5CLNT100_READ         SM_           HP         SM_EHPCLNT100_READ         SM_           P5         SM_EPSCLNT200_READ         SM_           BI         SM_NBICLNT100_READ         SM_           WP         SM_NWPCLNT001_READ         SM_                                                                                                    | ystems<br>Destination Analysis<br>SM_EH5CLNT100_T<br>SM_EHPCLNT100_T                                                                                                    | Test Single Conn<br>is Comm. S<br>TRU ONI INF                                          | Charter Char                                                                    |               |                |      |
| Read Destination Data         Destination Analysis         Comm. Status         Changed By         Date changed         C           H5         SM_EH5CLNT100_READ         SM_EH5CLNT100_TRU         ONLINE         SAPUSER         12.12.2011         00           HP         SM_EHPCLNT100_READ         SM_EHPCLNT100_TRU         ONLINE         SAPUSER         11.05.2011         22           P5         SM_EP5CLNT200_READ         SM_EP5CLNT200_TRU         ONLINE         SAPUSER         08.08.2011         00           BI         SM_NBICLNT100_READ         SM_NBICLNT100_TRUS         ONLINE         SAPUSER         13.02.2012         00           WP         SM_WVPCLNT001_TR         ONLINE         SAPUSER         11.01.2012         00           /61         SM_W61CLNT001_READ         SM_WVPCLNT001_TRU         ONLINE         SAPUSER         06.03.2011         00                                                                                                    | Comm. Status         Changed By         Date changed         Changed At           RU         ONLINE         SAPUSER         12.12.2011         02:45:35           U         ONLINE         SAPUSER         11.05.2011         23:38:15           U         ONLINE         SAPUSER         08:08:2011         03:23:35           US         ONLINE         SAPUSER         13:02:2012         04:47:54           R         ONLINE         SAPUSER         11:01:2012         00:38:11           RU         ONLINE         SAPUSER         06:03:2011         03:30:35           R         ONLINE         SAPUSER         06:03:2011         03:22:40                                                                                                    | Read Destination Data         Destination Analysis         Comm. Status         Changed By         Date changed         Changed At           15         SM_EH5CLNT100_READ         SM_EH5CLNT100_TRU         ONLINE         SAPUSER         12.12.2011         02:45:35           17         SM_EHPCLNT100_READ         SM_EHPCLNT100_TRU         ONLINE         SAPUSER         11.05.2011         23:38:15           25         SM_EP5CLNT200_READ         SM_EP5CLNT200_TRU         ONLINE         SAPUSER         13.02.2012         04:47:54           25         SM_NBICLNT100_READ         SM_NBICLNT001_TRU         ONLINE         SAPUSER         13.02.2012         04:47:54           26         SM_NWPCLNT001_READ         SM_NUPCLNT001_TRU         ONLINE         SAPUSER         11.01.2012         00:38:11           261         SM_WOPCLNT001_READ         SM_WOPCLNT001_TRU         ONLINE         SAPUSER         06.03.2011         03:30:35           27         SM_WOPCLNT001_READ         SM_WDDCLNT001_TRU         ONLINE         SAPUSER         06.03.2011         03:30:35           28         SM_WOPCLNT001_READ         SM_WDCLNT001_TRU         ONLINE         SAPUSER         06.03.2011         03:32:40           49         SM_WHPCLNT800         SM_WUPCLNT800         SAPUSER                                                                                                    | Read Destination Data         Destination Analysis         Comm. Status         Changed By         Date changed         Changed At           IS         SM_EH5CLNT100_READ         SM_EH5CLNT100_TRU         ONLINE         SAPUSER         12.12.2011         02:45:35           IP         SM_EHPCLNT100_READ         SM_EHPCLNT100_TRU         ONLINE         SAPUSER         11.05.2011         23:38:15           IS         SM_EP5CLNT200_READ         SM_EP5CLNT200_TRU         ONLINE         SAPUSER         08.08.2011         03:23:35           IS         SM_NBICLNT100_READ         SM_INBICLNT100_TRUS         ONLINE         SAPUSER         13.02.2012         04:47:54           WP         SM_NWPCLNT001_READ         SM_WOPCLNT001_TR         ONLINE         SAPUSER         11.01.2012         00:38:11           61         SM_W61CLNT001_READ         SM_WOPCLNT001_TR         ONLINE         SAPUSER         06.03.2011         03:20:35           DD         SM_WDCLNT001_READ         SM_WOPCLNT001_TR         ONLINE         SAPUSER         06.03.2011         03:22:40           HP         SM_WHPCLNT800_READ         SM_WHPCLNT800_TR         ONLINE         SAPUSER         11.09.2011         01:05:15           IS         SM_WISCLNT100_READ         SM_WISCLNT100_TRU         ONLINE                                                                                                    | Read Destination Data         Des           H5         SM_EH5CLNT100_READ         SM_           HP         SM_EHPCLNT100_READ         SM_           P5         SM_EP5CLNT200_READ         SM_           BI         SM_NBICLNT100_READ         SM_           WP         SM_NVVPCLNT001_READ         SM_                                                                                                    | Destination Analysis<br>SM_EH5CLNT100_T<br>SM_EHPCLNT100_T                                                                                                    | is Comm. S                                                                             | Chatria                                                                         |               |                |      |
| H5         SM_EH5CLNT100_READ         SM_EH5CLNT100_TRU         ONLINE         SAPUSER         12.12.2011         01           HP         SM_EHPCLNT100_READ         SM_EHPCLNT100_TRU         ONLINE         SAPUSER         11.05.2011         22           P5         SM_EP5CLNT200_READ         SM_EP5CLNT200_TRU         ONLINE         SAPUSER         08.08.2011         00           BI         SM_NBICLNT100_READ         SM_NBICLNT100_TRUS         ONLINE         SAPUSER         13.02.2012         00           WP         SM_NWPCLNT001_TR         ONLINE         SAPUSER         11.01.2012         00           761         SM_W61CLNT001_READ         SM_W61CLNT001_TRU         ONLINE         SAPUSER         06.03.2011         00                                                                                                    | AU         ONLINE         SAPUSER         12.12.2011         02:45:35           AU         ONLINE         SAPUSER         11.05.2011         23:38:15           AU         ONLINE         SAPUSER         11.05.2011         23:38:15           JL         ONLINE         SAPUSER         08:08:2011         03:23:35           JLS         ONLINE         SAPUSER         13.02.2012         04:47:54           R         ONLINE         SAPUSER         11.01.2012         00:38:11           RU         ONLINE         SAPUSER         06:03.2011         03:30:35           R         ONLINE         SAPUSER         06:03.2011         03:22:40                                                                                                    | 55         SM_EH5CLNT100_READ         SM_EH5CLNT100_TRU         ONLINE         SAPUSER         12.12.2011         02:45:35           4P         SM_EHPCLNT100_READ         SM_EHPCLNT100_TRU         ONLINE         SAPUSER         11.05.2011         23:38:15           55         SM_EP5CLNT200_READ         SM_EP5CLNT200_TRU         ONLINE         SAPUSER         11.05.2011         23:38:15           54         SM_NBICLNT100_READ         SM_EP5CLNT200_TRU         ONLINE         SAPUSER         13.02.2012         04:47:54           VP         SM_NWPCLNT001_READ         SM_WBICLNT001_TRU         ONLINE         SAPUSER         11.01.2012         00:81:11           61         SM_WOPCLNT001_READ         SM_WGICLNT001_TRU         ONLINE         SAPUSER         06:03.2011         03:30:35           DD         SM_WDDCLNT001_READ         SM_WDDCLNT001_TRU         ONLINE         SAPUSER         06:03.2011         03:32:40           HP         SM_WDPCLNT800 READ         SM_WDPCLNT800 TR         ONLINE         SAPUSER         11.09.2011         01:05:15                                                                                                    | IS         SM_EH5CLNT100_READ         SM_EH5CLNT100_TRU         ONLINE         SAPUSER         12.12.2011         02:45:35           IP         SM_EHPCLNT100_READ         SM_EHPCLNT100_TRU         ONLINE         SAPUSER         11.05.2011         23:38:15           IP         SM_EDFCLNT200_READ         SM_EPSCLNT200_TRU         ONLINE         SAPUSER         11.05.2011         23:38:15           IS         SM_EDFCLNT200_READ         SM_EDFCLNT200_TRU         ONLINE         SAPUSER         08.08.2011         03:23:35           IS         SM_NBICLNT00_READ         SM_NOPCLNT001_TRUS         ONLINE         SAPUSER         13.02.2012         04:47:54           VP         SM_NWPCLNT001_READ         SM_WOPCLNT001_TRU         ONLINE         SAPUSER         11.01.2012         00:38:11           61         SM_WG1CLNT001_READ         SM_WODCLNT001_TRU         ONLINE         SAPUSER         06.03.2011         03:30:35           DD         SM_WHPCLNT800_READ         SM_WHPCLNT800_TR         ONLINE         SAPUSER         06.03.2011         03:22:40           HP         SM_WHPCLNT800_READ         SM_WHPCLNT800_TR         ONLINE         SAPUSER         11.09.2011         01:05:15           IS         SM_WISCLNT100_READ         SM_WISCLNT100_TRU         ONLINE                                                                                                    | H5         SM_EH5CLNT100_READ         SM_           HP         SM_EHPCLNT100_READ         SM_           P5         SM_EP5CLNT200_READ         SM_           BI         SM_NBICLNT100_READ         SM_           WP         SM_NWPCLNT001_READ         SM_                                                                                                    | SM_EH5CLNT100_T<br>SM_EHPCLNT100_T                                                                                                    | TRU ONLINE                                                                             | Status Char                                                                     | nged By Date  | changed Change | d At |
| HP         SM_EHPCLNT100_READ         SM_EHPCLNT100_TRU         ONLINE         SAPUSER         11.05.2011         22           P5         SM_EP5CLNT200_READ         SM_EP5CLNT200_TRU         ONLINE         SAPUSER         08.08.2011         01           BI         SM_NBICLNT100_READ         SM_NBICLNT100_TRUS         ONLINE         SAPUSER         13.02.2012         01           WP         SM_WVPCLNT001_TRL         ONLINE         SAPUSER         11.01.2012         01           /61         SM_W61CLNT001_READ         SM_W061CLNT001_TRU         ONLINE         SAPUSER         06.03.2011         01                                                                                                    | NU         ONLINE         SAPUSER         11.05.2011         23:38:15           U         ONLINE         SAPUSER         08.08.2011         03:23:35           US         ONLINE         SAPUSER         13.02.2012         04:47:54           R         ONLINE         SAPUSER         11.01.2012         00:38:11           RU         ONLINE         SAPUSER         06.03.2011         03:30:35           R         ONLINE         SAPUSER         06.03.2011         03:22:40                                                                                                    | AP         SM_EHPCLNT100_READ         SM_EHPCLNT100_TRU         ONLINE         SAPUSER         11.05.2011         23:38:15           25         SM_EP5CLNT200_READ         SM_EP5CLNT200_TRU         ONLINE         SAPUSER         08.08.2011         03:23:35           31         SM_NBICLNT100_READ         SM_NBICLNT100_TRUS         ONLINE         SAPUSER         13.02.2012         04:47:54           VP         SM_NWPCLNT001_READ         SM_WMPCLNT001_TRU         ONLINE         SAPUSER         11.01.2012         00:38:11           61         SM_WORLNT001_READ         SM_WORLINT001_TRU         ONLINE         SAPUSER         06.03.2011         03:20:32           DD         SM_WORLNT001_READ         SM_WORLINT001_TRU         ONLINE         SAPUSER         06.03.2011         03:22:40           HP         SM WHPCLNT800 READ         SM_WORLONT001_TR         ONLINE         SAPUSER         11.09.2011         01:05:15                                                                                                    | IP         SM_EHPCLNT100_READ         SM_EHPCLNT100_TRU         ONLINE         SAPUSER         11.05.2011         23:38:15           S5         SM_EPSCLNT200_READ         SM_EPSCLNT200_TRU         ONLINE         SAPUSER         08.08.2011         03:23:35           S1         SM_NBICLNT100_READ         SM_NBICLNT100_TRUS         ONLINE         SAPUSER         13.02.2012         04:47:54           VP         SM_NVPCLNT001_READ         SM_NVPCLNT001_TRU         ONLINE         SAPUSER         11.01.2012         00:38:11           61         SM_W61CLNT001_READ         SM_WOLCLNT001_TRU         ONLINE         SAPUSER         06.03.2011         03:03:35           DD         SM_WDDCLNT001_READ         SM_WDDCLNT001_TRU         ONLINE         SAPUSER         06.03.2011         03:22:40           HP         SM_WHPCLNT800_READ         SM_WHPCLNT800_TR         ONLINE         SAPUSER         11.09.2011         01:05:15           IS         SM_WISCLNT100_READ         SM_WISCLNT100_TRU         ONLINE         SAPUSER         18.08.2011         00:30:33                                                                                                    | HP         SM_EHPCLNT100_READ         SM_           P5         SM_EP5CLNT200_READ         SM_           BI         SM_NBICLNT100_READ         SM_           WP         SM_NWPCLNT001_READ         SM_                                                                                                    | SM_EHPCLNT100_T                                                                                                    |                                                                                        | SAPL                                                                            | USER 12.1     | 2.2011 02:45:3 | 35   |
| P5         SM_EP5CLNT200_READ         SM_EP5CLNT200_TRU         ONLINE         SAPUSER         08.08.2011         00           BI         SM_NBICLNT100_READ         SM_NBICLNT100_TRUS         ONLINE         SAPUSER         13.02.2012         04           WP         SM_NWPCLNT001_READ         SM_NWPCLNT001_TR         ONLINE         SAPUSER         11.01.2012         04           V61         SM_W61CLNT001_READ         SM_W61CLNT001_TRU         ONLINE         SAPUSER         06.03.2011         07                                                                                                    | U         ONLINE         SAPUSER         08.08.2011         03:23:35           US         ONLINE         SAPUSER         13.02.2012         04:47:54           R         ONLINE         SAPUSER         11.01.2012         00:38:11           RU         ONLINE         SAPUSER         06.03.2011         03:30:35           R         ONLINE         SAPUSER         06.03.2011         03:22:40                                                                                                    | P5         SM_EP5CLNT200_READ         SM_EP5CLNT200_TRU         ONLINE         SAPUSER         08.08.2011         03:23:35           31         SM_NBICLNT100_READ         SM_NBICLNT100_TRUS         ONLINE         SAPUSER         13.02.2012         04:47:54           VP         SM_NWPCLNT001_READ         SM_NWPCLNT001_TR         ONLINE         SAPUSER         11.01.2012         00:38:11           61         SM_W61CLNT001_READ         SM_W61CLNT001_TR         ONLINE         SAPUSER         06.03.2011         03:30:35           DD         SM_WDDCLNT001_READ         SM_WDDCLNT001_TR         ONLINE         SAPUSER         06.03.2011         03:22:40           HP         SM_WHPCLNT800 READ         SM_WPCLNT800 TR         ONLINE         SAPUSER         11.09.2011         01:05:15                                                                                                    | SM_EPSCLNT200_READ         SM_EPSCLNT200_TRU         ONLINE         SAPUSER         08.08.2011         03:23:35           SI         SM_NBICLNT100_READ         SM_NBICLNT100_TRUS         ONLINE         SAPUSER         13.02.2012         04:47:54           SM_NWPCLNT001_READ         SM_NWPCLNT001_TRU         ONLINE         SAPUSER         13.02.2012         04:47:54           61         SM_W61CLNT001_READ         SM_UNPCLNT001_TRU         ONLINE         SAPUSER         06.03.2011         03:30:35           DD         SM_WDCLNT001_READ         SM_WDCLNT001_TRU         ONLINE         SAPUSER         06.03.2011         03:22:40           HP         SM_WHPCLNT800_READ         SM_WHPCLNT800_TR         ONLINE         SAPUSER         11.09.2011         01:05:15           IS         SM_WISCLNT100_READ         SM_WISCLNT100_TRU         ONLINE         SAPUSER         18.08.2011         00:30:33                                                                                                    | P5         SM_EP5CLNT200_READ         SM_           BI         SM_NBICLNT100_READ         SM_           WP         SM_NWPCLNT001_READ         SM_                                                                                                    |                                                                                                    | TRU ONLINE                                                                             | SAPL                                                                            | USER 11.0     | 5.2011 23:38:1 | 15   |
| BI         SM_NBICLNT100_READ         SM_NBICLNT100_TRUS         ONLINE         SAPUSER         13.02.2012         OV           WP         SM_NWPCLNT001_READ         SM_NWPCLNT001_TR         ONLINE         SAPUSER         11.01.2012         OV           /61         SM_W61CLNT001_READ         SM_W61CLNT001_TRU         ONLINE         SAPUSER         06.03.2011         OV                                                                                                    | US         ONLINE         SAPUSER         13.02.2012         04:47:54           R         ONLINE         SAPUSER         11.01.2012         00:38:11           RU         ONLINE         SAPUSER         06.03.2011         03:30:35           R         ONLINE         SAPUSER         06.03.2011         03:32:40                                                                                                    | BI         SM_NBICLNT100_READ         SM_NBICLNT100_TRUS         ONLINE         SAPUSER         13.02.2012         04:47:54           VP         SM_NWPCLNT001_READ         SM_NWPCLNT001_TR         ONLINE         SAPUSER         11.01.2012         00:38:11           161         SM_WG1CLNT001_READ         SM_WG1CLNT001_TR         ONLINE         SAPUSER         06.03.2011         03:30:35           DD         SM_WD0LNT001_READ         SM_WD0CLNT001_TR         ONLINE         SAPUSER         06.03.2011         03:22:40           HP         SM_WHPCLNT800         READ         SM_WHPCLNT800 TR         ONLINE         SAPUSER         11.09.2011         01:05:15                                                                                                    | BI         SM_NBICLNT100_READ         SM_NBICLNT100_TRUS         ONLINE         SAPUSER         13.02.2012         04:47:54           VP         SM_NVPCLNT001_READ         SM_NWPCLNT001_TRU         ONLINE         SAPUSER         11.01.2012         00:38:11           61         SM_W61CLNT001_READ         SM_W61CLNT001_TRU         ONLINE         SAPUSER         06.03.2011         03:30:35           DD         SM_WDDCLNT001_READ         SM_WDDCLNT001_TR         ONLINE         SAPUSER         06.03.2011         03:22:40           HP         SM_WHPCLNT800_READ         SM_WHPCLNT800_TR         ONLINE         SAPUSER         11.09.2011         01:05:15           IS         SM_WISCLNT100_READ         SM_WISCLNT100_TRU         ONLINE         SAPUSER         18.08.2011         00:30:33                                                                                                    | BI SM_NBICLNT100_READ SM_<br>WP SM_NWPCLNT001_READ SM_                                                                                                    | SM EPSCENT200 I                                                                                                    | TRU ONLINE                                                                             | SAPL                                                                            | USER 08.0     | 8.2011 03:23:3 | 35   |
| WP         SM_NWPCLNT001_READ         SM_NWPCLNT001_TR         ONLINE         SAPUSER         11.01.2012         00           /61         SM_W61CLNT001_READ         SM_W61CLNT001_TRU         ONLINE         SAPUSER         06.03.2011         00                                                                                                    | M.         ONLINE         SAPUSER         11.01.2012         00:38:11           RU         ONLINE         SAPUSER         06.03.2011         03:30:35           R         ONLINE         SAPUSER         06.03.2011         03:22:40                                                                                                    | WP         SM_NWPCLNT001_READ         SM_NWPCLNT001_TR_         ONLINE         SAPUSER         11.01.2012         00:38:11           61         SM_W61CLNT001_READ         SM_W61CLNT001_TRU_         ONLINE         SAPUSER         06.03.2011         03:30:35           DD         SM_W0DCLNT001_READ         SM_W0DCLNT001_TRU_         ONLINE         SAPUSER         06.03.2011         03:32:40           HP         SM_WHPCLNT800         RAD         SM_WHPCLNT800 TR         ONLINE         SAPUSER         11.09.2011         01:05:15                                                                                                    | VP         SM_NWPCLNT001_READ         SM_NWPCLNT001_TR_         ONLINE         SAPUSER         11.01.2012         00:38:11           61         SM_W61CLNT001_READ         SM_W61CLNT001_TRU_         ONLINE         SAPUSER         06.03.2011         03:30:35           DD         SM_WDDCLNT001_READ         SM_W0DCLNT001_TR_         ONLINE         SAPUSER         06.03.2011         03:22:40           HP         SM_WHPCLNT800_READ         SM_WHPCLNT800_TR_         ONLINE         SAPUSER         11.09.2011         01:05:15           IS         SM_WISCLNT100_READ         SM_WISCLNT100_TRU_         ONLINE         SAPUSER         18.08.2011         00:30:33                                                                                                    | WP SM_NWPCLNT001_READ SM_                                                                                                    | SM NBICLNT100 T                                                                                                    | TRUS ONLINE                                                                            | SAPL                                                                            | USER 13.0     | 2.2012 04:47:5 | 54   |
| /61         SM_W61CLNT001_READ         SM_W61CLNT001_TRU_         ONLINE         SAPUSER         06.03.2011         01                                                                                                    | R ONLINE SAPUSER 06.03.2011 03:30:35<br>R ONLINE SAPUSER 06.03.2011 03:22:40                                                                                                    | 61         SM_W61CLNT001_READ         SM_W61CLNT001_TRU_ONLINE         SAPUSER         06.03.2011         03:30:35           DD         SM_WDDCLNT001_READ         SM_WDDCLNT001_TR_ONLINE         SAPUSER         06.03.2011         03:22:40           HP         SM_WHPCLNT800_READ         SM_WHPCLNT800_TR_ONLINE         SAPUSER         11.09.2011         01:05:15                                                                                                    | 61         SM_W61CLNT001_READ         SM_W61CLNT001_TRU         ONLINE         SAPUSER         06.03.2011         03:30:35           DD         SM_WDDCLNT001_READ         SM_WDDCLNT001_TR_         ONLINE         SAPUSER         06.03.2011         03:22:40           HP         SM_WHPCLNT800_READ         SM_WHPCLNT800_TR_         ONLINE         SAPUSER         11.09.2011         01:05:15           IS         SM_WISCLNT100_READ         SM_WISCLNT100_TRU_         ONLINE         SAPUSER         18.08.2011         00:30:33                                                                                                    |                                                                                                    | SM_NWPCLNT001                                                                                                    | TR ONLINE                                                                              | SAPL                                                                            | USER 11.0     | 1.2012 00:38:1 | 11   |
|                                                                                                    | R ONLINE SAPUSER 06.03.2011 03:22:40                                                                                                    | DD         SM_WDDCLNT001_READ         SM_WDDCLNT001_TR         ONLINE         SAPUSER         06.03.2011         03:22:40           HP         SM_WHPCLNT800_READ         SM_WHPCLNT800_TR         ONLINE         SAPUSER         11.09.2011         01:05:15                                                                                                    | DD         SM_WDDCLNT001_READ         SM_WDDCLNT001_TRONLINE         SAPUSER         06.03.2011         03:22:40           HP         _SM_WHPCLNT800_READ         SM_WHPCLNT800_TRONLINE         SAPUSER         11.09.2011         01:05:15           IS         SM_WISCLNT100_READ         SM_WISCLNT100_TRUONLINE         SAPUSER         18.08.2011         00:30:33                                                                                                    | /61 SM W61CLNT001 READ SM                                                                                                    | SM W61CLNT001                                                                                                    | TRU ONLINE                                                                             | SAPL                                                                            | USER 06.0     | 3.2011 03:30:3 | 35   |
| D SM WDDCLNT001 READ SM WDDCLNT001 TR ONLINE SAPUSER 06.03.2011 00                                                                                                    |                                                                                                    | THP SM WHPCINT800 READ SM WHPCINT800 TR ONLINE SAPUSER 11.09.2011 01:05:15                                                                                                    | HP     SM_WHPCLNT800_READ     SM_WHPCLNT800_TR     ONLINE     SAPUSER     11.09.2011     01:05:15       IS     SM_WISCLNT100_READ     SM_WISCLNT100_TRU     ONLINE     SAPUSER     18.08.2011     00:30:33                                                                                                    | DD SM WDDCLNT001 READ SM                                                                                                    | SM WDDCLNT001                                                                                                    | 1 TR ONLINE                                                                            | SAPL                                                                            | USER 06.0     | 3.2011 03:22:4 | 40   |
| HP SM WHPCLNT800 READ SM WHPCLNT800 TR ONLINE SAPUSER 11.09.2011 0                                                                                                    | R ONLINE SAPUSER 11.09.2011 01:05:15                                                                                                    |                                                                                                    | IS SM_WISCLNT100_READ SM_WISCLNT100_TRUONLINE SAPUSER 18.08.2011 00:30:33                                                                                                    | HP SM WHPCLNT800 READ SM                                                                                                    | SM WHPCLNT800                                                                                                    | TR ONLINE                                                                              | SAPU                                                                            | USER 11.0     | 9.2011 01:05:1 | 15   |
| /IS SM_WISCLNT100_READSM_WISCLNT100_TRU_ONLINESAPUSER18.08.2011_00                                                                                                    | ALL ONLINE SAPUSER 18.08.2011 00:30:33                                                                                                    | IS SM_WISCLNT100_READ_SM_WISCLNT100_TRU_ONLINE_SAPUSER_18.08.2011_00:30:33                                                                                                    |                                                                                                    | /IS SM_WISCLNT100_READ_SM                                                                                                    | SM_WISCLNT100_1                                                                                                    | TRU ONLINE                                                                             | SAPU                                                                            | USER 18.0     | 8.2011 00:30:3 | 33   |
|                                                                                                    |                                                                                                    | IS SH_MISCENTIO_NED SH_MISCENTIO                                                                                                    |                                                                                                    |                                                                                                    | SH_MISCENTIOO_                                                                                                    |                                                                                        | 0/1/0                                                                           | 05210 10.00   | 0.2011 00.50.5 |      |
|                                                                                                    | On OPEN 20002011 00.00.00                                                                                                    |                                                                                                    |                                                                                                    |                                                                                                    |                                                                                                    |                                                                                        |                                                                                 |               |                |      |
|                                                                                                    | O OTLITE OTLITE OU.30.33                                                                                                    |                                                                                                    |                                                                                                    |                                                                                                    |                                                                                                    |                                                                                        |                                                                                 |               |                |      |
|                                                                                                    |                                                                                                    |                                                                                                    |                                                                                                    |                                                                                                    |                                                                                                    |                                                                                        |                                                                                 |               |                |      |

# Page 14 of 24.

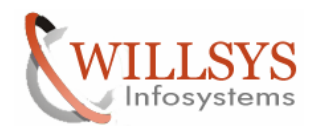

### **Confidential Document**

|                             | 4                                                              | • I T9 ALA ALA   970 970 ITO ATO |                                          |
|-----------------------------|----------------------------------------------------------------|----------------------------------|------------------------------------------|
|                             |                                                                |                                  |                                          |
| SAP                         |                                                                |                                  |                                          |
| New password                |                                                                |                                  |                                          |
| Pemote Logon                |                                                                |                                  |                                          |
| Client                      | 800                                                            | SAP System WHP                   |                                          |
| Calcine                     |                                                                | App.Server ehpserver             |                                          |
| User                        | SAPUSER                                                        |                                  |                                          |
| Password                    | ******                                                         |                                  |                                          |
|                             |                                                                |                                  |                                          |
| Language                    | EN                                                             |                                  |                                          |
|                             |                                                                |                                  |                                          |
|                             |                                                                |                                  |                                          |
|                             |                                                                |                                  |                                          |
|                             |                                                                |                                  |                                          |
|                             |                                                                |                                  |                                          |
|                             |                                                                |                                  |                                          |
|                             |                                                                |                                  |                                          |
|                             |                                                                |                                  |                                          |
|                             |                                                                |                                  |                                          |
|                             |                                                                |                                  |                                          |
|                             |                                                                |                                  |                                          |
|                             |                                                                |                                  |                                          |
|                             |                                                                |                                  |                                          |
|                             |                                                                |                                  | NUUD (1) 000 🗶 shoreover - NU            |
| ecify the u                 | sername and pa                                                 | sesword->                        | ▶ WHP (1) 000 ▼ ehpserver IN             |
| ecify the u                 | sername and pa                                                 | ssword- <del>&gt;</del>          | ▶ WHP (1) 000 ▼ ehpserver IN             |
| ecify the u<br>- Informatio | sername and pa                                                 | ssword- <del>&gt;</del>          | ▶   WHP (1) 000 ▼   ehpserver   IN:      |
| ecify the u                 | sername and pa<br>n                                            | ISSWORD→                         | ▶   WHP (1) 000 ▼   ehpserver   IN:      |
| ecify the u<br>Informatio   | sername and pa<br>n<br>ection test to SM_W                     | ISSWORD→                         | ▶   WHP (1) 000 ▼   ehpserver   IN:      |
| ecify the u<br>Informatio   | sername and pa<br>n<br>ection test to SM_W<br>med successfully | Issword-→                        | ▶   WHP (1) 000 ▼   ehpserver   IN:<br>▼ |
| ecify the u<br>Informatio   | sername and pa<br>n<br>ection test to SM_W<br>med successfully | Issword→<br>/HPCLNT800_READ was  | ▶   WHP (1) 000 ▼   ehpserver   IN:<br>▼ |
| ecify the u<br>Informatio   | sername and pa<br>n<br>ection test to SM_W<br>med successfully | Issword→<br>/HPCLNT800_READ was  | ▶   WHP (1) 000 ▼   ehpserver   IN:<br>▼ |
| ecify the u<br>Informatio   | sername and pa<br>n<br>ection test to SM_W<br>med successfully | Issword→<br>/HPCLNT800_READ was  | ▶   WHP (1) 000 ▼   ehpserver   IN:<br>▼ |
| ecify the u<br>Informatio   | sername and pa<br>n<br>ection test to SM_W<br>med successfully | Issword-→                        | ▶   WHP (1) 000 ▼   ehpserver   IN:<br>▼ |
| ecify the u<br>Informatio   | sername and pa<br>n<br>ection test to SM_W<br>med successfully | Issword-→<br>/HPCLNT800_READ was | ▶   WHP (1) 000 ▼   ehpserver   IN<br>✓  |
| ecify the u<br>Informatio   | sername and pa<br>n<br>ection test to SM_W<br>med successfully | Issword→<br>/HPCLNT800_READ was  | ▶ WHP (1) 000 ▼   ehpserver   IN:        |

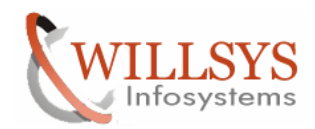

### **Confidential Document**

| Display logs                                                                                                    |                                                                                                    |                                 |                 |              |
|----------------------------------------------------------------------------------------------------|----------------------------------------------------------------------------------------------------|---------------------------------|-----------------|--------------|
| Date/Time/User                                                                                                    | Number External ID                                                                                                    | Object txt<br>System Landscape. | Sub-object text | Tran<br>SMSY |
| <ul> <li>RFC destination SM_WHPCLNT800_READ cree.</li> <li>RFC destination SM_WHPCLNT800_READ ger</li> <li>RFC destination SM_WHPCLNT800_TRUSTED</li> <li>RFC destination SM_WHPCLNT800_TRUSTED</li> <li>RFC destination SM_WHPCLNT800_TRWSTED</li> <li>RFC destination SM_WHPCLNT800_TRWSTED</li> <li>RFC destination SM_WHPCLNT800_TRW gere</li> <li>RFC destination SM_WHPCLNT800_TRUSTED's u</li> <li>RFC destination SM_WHPCLNT800_TRUSTED's u</li> <li>RFC destination SM_SULCLNT01_BACK gene</li> <li>Automatic data capture for system WHP' star</li> <li>No RFC destination assigned for read access for</li> </ul> | tion error. RFC destination may have<br>eration error<br>generated<br>function checked<br>function checked<br>set to generate destination may have<br>eration error<br>used to generate destination 'SM_SO<br>rated<br>ted<br>or clent 800 | e errors                        |                 |              |

#### Click on "back" button→ Assigning Logical Components

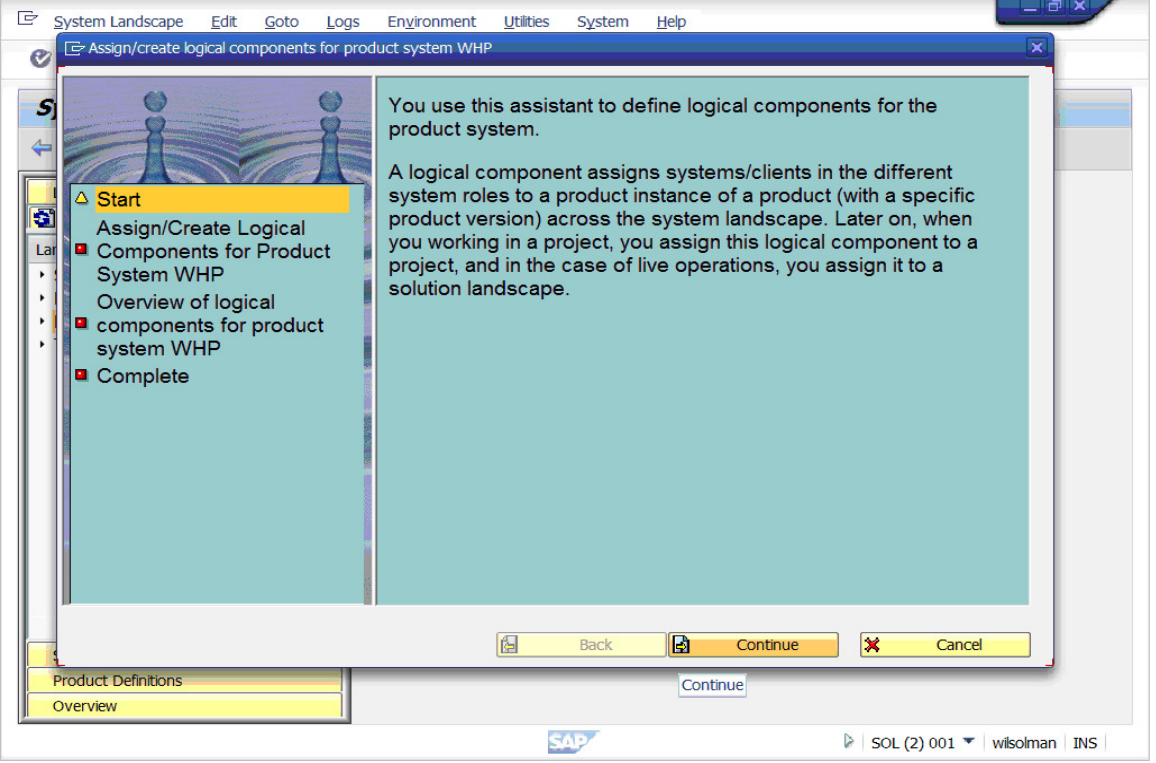

Click on "continue"  $\rightarrow$ 

### Page 16 of 24.

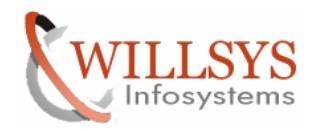

### **Confidential Document**

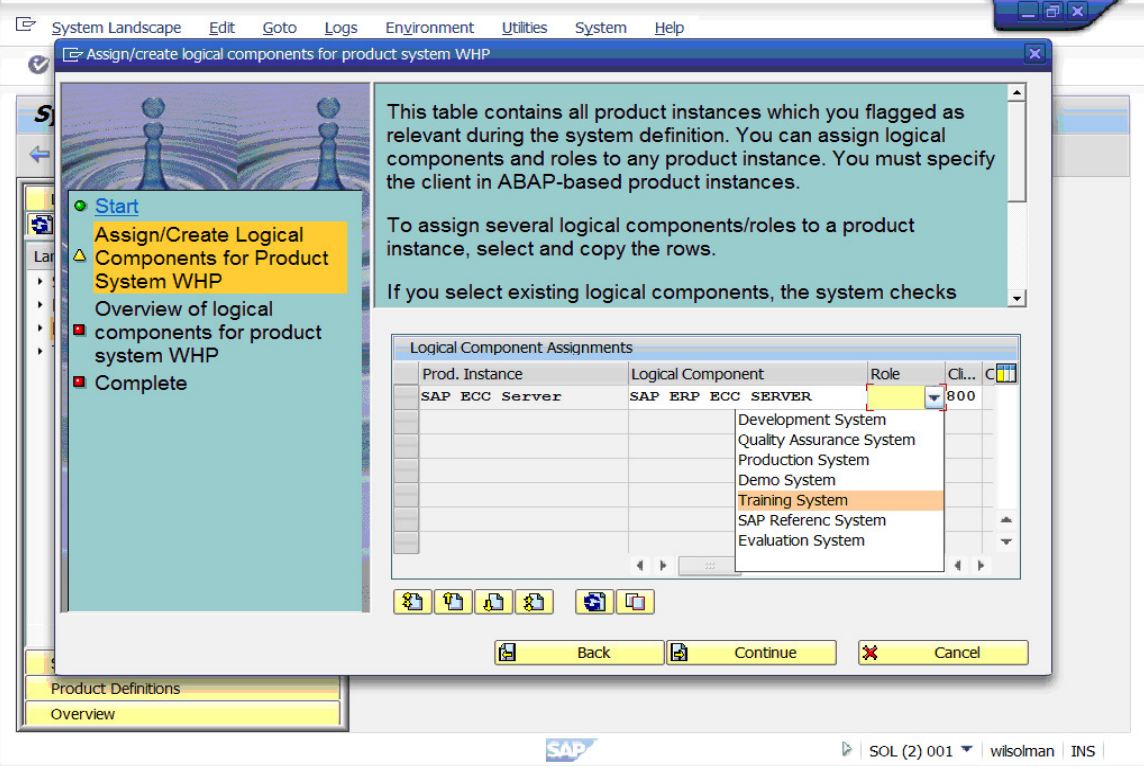

Select the role of the system  $\rightarrow$ 

| <u>System Landscape Edit Goto Logs</u>        | nvironment Utilities System | n <u>H</u> elp   |                    |              |
|-----------------------------------------------|-----------------------------|------------------|--------------------|--------------|
| E Select Logical Component for System Landsca | ре                          |                  |                    | ×            |
| Logical Components per Product                | Product Version             | Development Syst | Quality Assurance  | Production S |
| ▼ SAP ERP                                     |                             |                  |                    |              |
| <ul> <li>SAP ECC Server</li> </ul>            |                             |                  |                    |              |
| SAP ERP ECC SERVER                            | SAP ERP 6.0                 |                  |                    |              |
| •  _ ZEHP5                                    | SAP ERP 6.0                 |                  |                    |              |
| • 🗆 ZEP5                                      | SAP ERP 6.0                 |                  |                    |              |
| • <u>Z_EDS</u>                                | SAP ERP 6.0                 |                  | EDS:200            |              |
|                                               |                             |                  |                    | (Components  |
| 1                                             | 270.0 × F                   |                  |                    |              |
|                                               |                             |                  | OK (Enter) (2) 001 |              |

Select the Logical Component and click on "ok"  $\rightarrow$ 

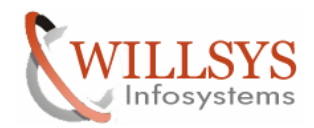

### **Confidential Document**

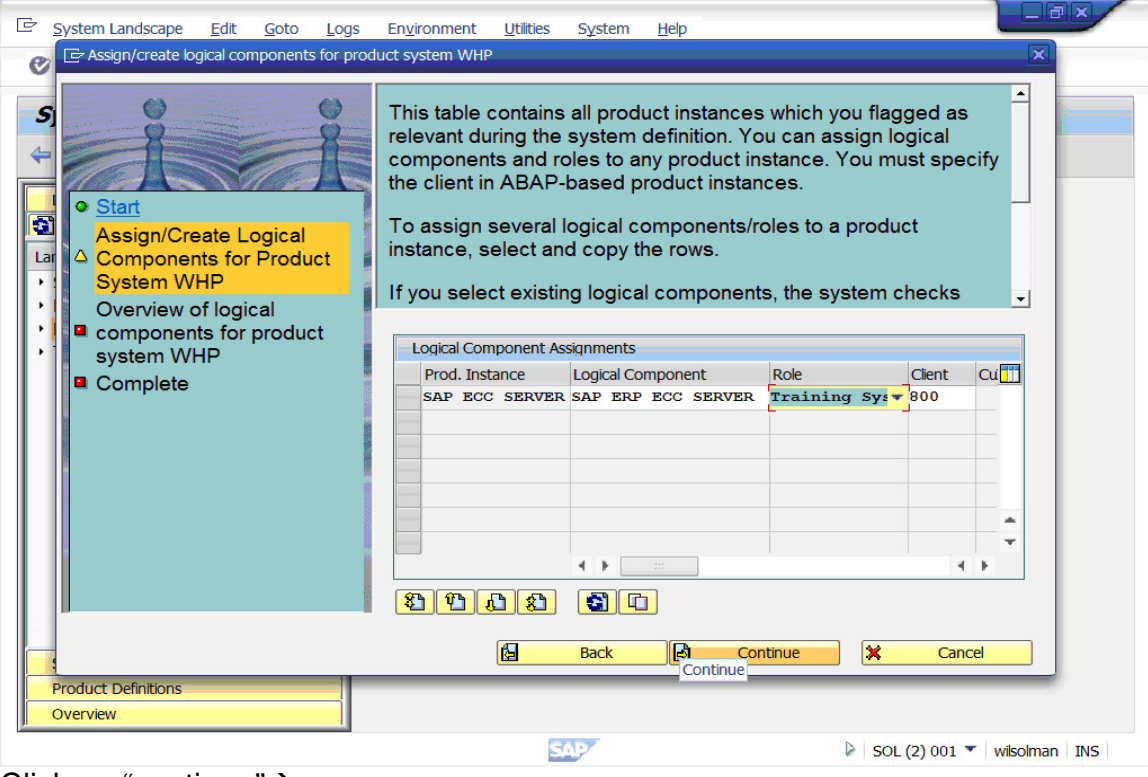

#### Click on "continue"→

| C System Landscape Edit Goto Logs                                                                                            | En <u>v</u> ironment <u>U</u> tilities                                                                                              | System <u>H</u> elp                                                                                                    |                                                          |                        |                   |
|----------------------------------------------------------------------------------------------------|----------------------------------------------------------------------------------------------------|----------------------------------------------------------------------------------------------------|----------------------------------------------------------|------------------------|-------------------|
| Assign/create logical components for pro                                                                                     | duct system WHP                                                                                                    |                                                                                                    |                                                          |                        | ×                 |
| S<br>Start<br>Assign/Create Logical<br>Components for Product<br>System WHP<br>Overview of logical<br>Components for product | In this step, you see<br>completely specifie<br>Only logcal compor<br>product instances,<br>component, are say<br>You can go back a | e all logical components w<br>ed and saved at completion<br>nents for which the role, ar<br>the client, are specified, ar<br>ved.<br>step and complete missing | hich were<br>n.<br>Id for ABA<br>s well as th<br>g data. | .P-based<br>ne logical |                   |
| * system WHP                                                                                                    | Logical Component Ass                                                                                                    | signments                                                                                                    | Dela                                                     | Client                 |                   |
| Complete                                                                                                    | SAP ECC SERVER                                                                                                    | SAP ERP ECC SERVER                                                                                                    | Trai                                                     | ▼ 800                  |                   |
|                                                                                                    |                                                                                                    |                                                                                                    |                                                          |                        | *                 |
|                                                                                                    |                                                                                                    |                                                                                                    |                                                          | 4 14                   |                   |
|                                                                                                    | 8 1 A 8                                                                                                    |                                                                                                    |                                                          |                        |                   |
|                                                                                                    |                                                                                                    |                                                                                                    |                                                          |                        |                   |
|                                                                                                    | <u>ل</u>                                                                                                    | Back Continue                                                                                                    | <b>×</b>                                                 | Cancel                 |                   |
| Product Definitions                                                                                                    |                                                                                                    | Continue                                                                                                    | _                                                        | _                      |                   |
| Overview                                                                                                    |                                                                                                    |                                                                                                    |                                                          |                        |                   |
|                                                                                                    | S/                                                                                                    | P.                                                                                                    | SOL                                                      | (2) 001 💌              | W Item collected. |

### Click on "continue" $\rightarrow$

#### Page 18 of 24.

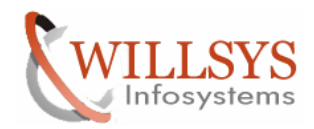

### **Confidential Document**

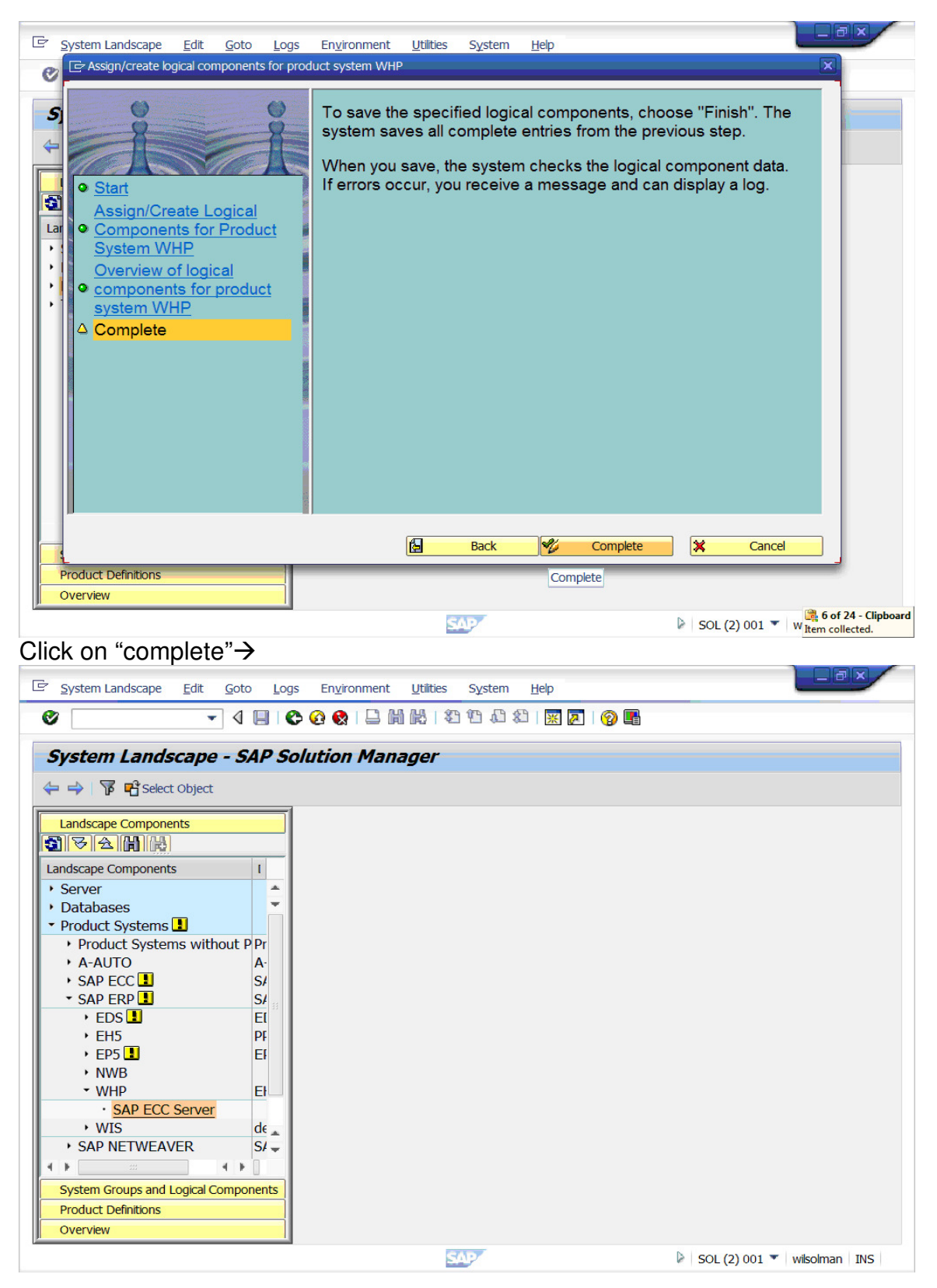

#### Page 19 of 24. Willsys Infosystems Pvt Ltd.,

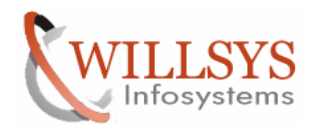

# **Confidential Document**

Request for the userid and password for login to create users and RFC It prompts to login to satellite system for three times and one time to solution manager. The System is created in Solution Manager as a satellite System

| Product Instance Edit Goto        | Logs       | En <u>v</u> ironment <u>U</u> tilities S | ystem <u>H</u> e | þ                 |                |                                   |
|-----------------------------------|------------|------------------------------------------|------------------|-------------------|----------------|-----------------------------------|
| ۰ ۹ ۱                             |            | ۵ 😵 ا 🗅 🖬 😢 ا 🏵 ۵                        | C\$ C1, C2       | 🛒 🗾 I 🕜 📑         |                |                                   |
| Product System: WHP,              | Pro        | duct Instance: SAP                       | ECC Se           | rver - Display    | •              |                                   |
| ⇐ ⇒   ७ 🗉 况 🖻   🎾 🔆 🛛             | B   🎾      | Assignment to Logical Compon             | ents             |                   |                |                                   |
| Landscape Components              |            | Prod. System                             | WHP              |                   |                | Read                              |
| <b>3</b> 748                      |            | Product Version                          | SAP E            | RP 6.0            |                |                                   |
| Landscape Components              |            | Prod. Instance                           | SAP E            | CC Server         |                |                                   |
| Sonver                            |            | Header Data Clients                      | Instances        | Software Componer | other Attribut | ies                               |
| Databases                         | Ŧ          |                                          |                  |                   |                |                                   |
| Product Systems                   |            | 20002 88                                 |                  | RFC               | RFC 6          | RFC RFC                           |
| Product Systems without PI        | Pr         | Clients                                  |                  |                   | Check          | RFC Destinations                  |
| + A-AUTO                          | <b>A</b> - | Cli Name                                 | Role             | Logical system R  | FC Read Access | RFC for Change Mar                |
| → SAP ECC 👤                       | 5/         | 000 SAP AG                               | SAP ref.         | WHPCLNT000        |                |                                   |
| ▼ SAP ERP                         | 5 <b>/</b> | 001 SAP                                  |                  | WHPCLNT001        |                |                                   |
| 🕨 EDS 💶 🛛 🛛                       | El         | 066 early Watch                          | Customi.         | TID3CLNT066       |                |                                   |
| • EH5                             | PE         | 111 wgherger                             |                  | -                 |                |                                   |
| • EP5 💶 🛛 🛛                       | EF         | 250 test client                          |                  | WHPCLNT250        |                |                                   |
| ► NWB                             |            | 800 Testing                              | Test             | - T90CLNT090 SI   | WHPCLNT800 RE  | S. SM WHPCLNT800                  |
| - WHP                             |            | 810 IDES-ALE: Sale                       | Customi.         | <b>T90CLNT810</b> |                |                                   |
| SAP ECC Server                    |            | 811 IDES-ALE: Prod.                      | Customi.         | <b>PRODUCTION</b> |                |                                   |
| > WIS                             | ie 🔺       | 812 test client                          | Test             | ▼ WMS             |                |                                   |
| • SAP NETWEAVER                   | 5/ -       | A b                                      |                  |                   |                |                                   |
|                                   |            |                                          |                  |                   |                |                                   |
| System Groups and Logical Compone | ents       |                                          |                  |                   |                |                                   |
| Product Definitions               |            |                                          |                  |                   |                |                                   |
| Overview                          |            | 4 1                                      |                  |                   |                | 4 1                               |
|                                   |            | SA                                       | 2                |                   | SOL (2) 001    | <ul> <li>wilsolman INS</li> </ul> |

Select the client and click on check RFC Destinations→ Check RFC Connections

| E Product Instance Edit Goto Logs                                                                                                    | En <u>v</u> ironment <u>U</u> tilities                  | System <u>H</u> elp                                                        |                                  |
|----------------------------------------------------------------------------------------------------|---------------------------------------------------------|----------------------------------------------------------------------------|----------------------------------|
|                                                                                                    |                                                         | 2 10 J 2   🛒 🖉   🕜 🖪                                                       |                                  |
| Product       Check Assigned RFC Dest         Product System       Clent         Landscape C       RFC Read Access         Image: Image: I | tinations                                               | MHP<br>800<br>SM_WHPCLNT800_READ<br>SM_WHPCLNT800_TMW<br>SM_WHPCLNT800_TMW | Read                             |
| Server     BEC for Solution Manager                                                                                                    |                                                         | SM_WHPCLNT800_TRUSTED                                                      | ributes                          |
| Databases     Product Sy     Product Sy     Product Currently Assign RFC Dest.for Syste                                                                                                    | m Monitoring                                            |                                                                            | RFC Va RFC                       |
| A-AUTO     SAP ECC     SAP ERI     EDS     Last Changed On     FH5                                                                                                    | ta Collection<br>alysis<br>SAPUSER                      | SM_WHPCLNT800_READ           SM_WHPCLNT800_TRUSTED           11.09.2011    | RFC for Change Mar               |
| → EP5<br>→ NWB                                                                                                    |                                                         | ✓                                                                          | BE SM WHPCLNT800                 |
| WHP     El     SAP ECC Server     WIS     de     SAP NETWEAVER     S/     System Groups and Logical Components     Product Definitions                                                                                                    | 810 IDES-ALE: Sa<br>811 IDES-ALE: Pr<br>812 test client | le_Customi. T90CLNT810<br>od_Customi. TPRODUCTION<br>Test TWMS             | Check RFC Destinations (Ctrl+F2) |
| Overview                                                                                                    | 4 F                                                     |                                                                            | 4 F                              |
|                                                                                                    |                                                         | SAP                                                                        | SOL (2) 001 🔻 wilsolman INS      |

#### Page 20 of 24.

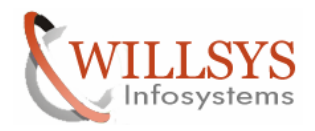

### **Confidential Document**

### Click on "check RFC Destinations"→

|                                                                                |                           |                                                                                                    | <u></u>                       |
|--------------------------------------------------------------------------------|---------------------------|----------------------------------------------------------------------------------------------------|-------------------------------|
| SAP                                                                            |                           |                                                                                                    |                               |
| New password                                                                   |                           |                                                                                                    |                               |
|                                                                                |                           |                                                                                                    |                               |
| Client                                                                         | 800                       | SAP System WHP                                                                                               |                               |
| Cilette                                                                        | 000                       | App.Server ehpserver                                                                                         |                               |
| User                                                                           | SAPUSER                   |                                                                                                    |                               |
| Password                                                                       | ********                  |                                                                                                    |                               |
|                                                                                |                           |                                                                                                    |                               |
| Language                                                                       | EN                        |                                                                                                    |                               |
|                                                                                |                           |                                                                                                    |                               |
|                                                                                |                           |                                                                                                    |                               |
|                                                                                |                           |                                                                                                    |                               |
|                                                                                |                           |                                                                                                    |                               |
|                                                                                |                           |                                                                                                    |                               |
|                                                                                |                           |                                                                                                    |                               |
|                                                                                |                           |                                                                                                    |                               |
|                                                                                |                           |                                                                                                    |                               |
|                                                                                |                           |                                                                                                    |                               |
|                                                                                |                           | 5407                                                                                                    |                               |
|                                                                                |                           |                                                                                                    | W WHP (2) 000 * enpserver INS |
|                                                                                |                           |                                                                                                    |                               |
|                                                                                |                           |                                                                                                    |                               |
| <u>U</u> ser System                                                            | Help                      |                                                                                                    |                               |
| <u>U</u> ser System                                                            |                           |                                                                                                    |                               |
| User System                                                                    | Help                      | 6   -                                                                                                    |                               |
| User System                                                                    | Help<br>- 4 🔲   🗞 🚱 (     | 8   1                                                                                                    |                               |
| User System                                                                    | Help<br>- 4 🔲   😋 🚱       | 9   <b></b>                                                                                                  |                               |
| User System                                                                    | <u>H</u> elp              | 0   C             2 1 C    2    2    0                                                                       |                               |
| User System                                                                    | Help                      | () □ ● ● ● ● ● ● ● ● ● ● ● ● ● ● ● ● ● ●                                                                     |                               |
| User System                                                                    | Hep                       | <ul> <li>SAP System ₩HP</li> </ul>                                                                           |                               |
| User System                                                                    | <u>H</u> elp              | <ul> <li>         SAP System App.Server         WHP         App.Server         ehpserver         </li> </ul> | 1                             |
| User System                                                                    | Help                      | SAP System WHP<br>App.Server ehpserver                                                                       |                               |
| User System SAP Wew password Remote Logon Client User Password                 | Help                      | SAP System       ₩HP         App.Server       ehpserver                                                      |                               |
| User System                                                                    | Help                      | SAP System       ₩HP         App.Server       ehpserver                                                      |                               |
| User System                                                                    | Help                      | SAP System     WHP       App.Server     ehpserver                                                            |                               |
| User System                                                                    | Hep                       | SAP System   MHP   App.Server   ehpserver                                                                    |                               |
| User System                                                                    | Hep                       | SAP System     WHP       App.Server     ehpserver                                                            |                               |
| User System  SAP  New password  Remote Logon  Client  User  Password  Language | Hep<br>800<br>sapuser<br> | SAP System WHP<br>App.Server ehpserver                                                                       |                               |
| User System  SAP  New password  Remote Logon  Client  User  Password  Language | Help                      | SAP System WHP<br>App.Server ehpserver                                                                       |                               |
| User System  SAP  New password  Remote Logon  Client  User  Password  Language | Hep<br>800<br>sapuser<br> | SAP System WHP<br>App.Server ehpserver                                                                       |                               |
| User System                                                                    | Hep                       | SAP System WHP<br>App.Server ehpserver                                                                       |                               |
| User System                                                                    | Hep                       | SAP System WHP<br>App.Server ehpserver                                                                       |                               |
| User System  SAP  New password  Remote Logon Client  User Password  Language   | Hep                       | SAP System WHP<br>App.Server ehpserver                                                                       |                               |
| User System                                                                    | Hep                       | SAP System WHP<br>App.Server ehpserver                                                                       |                               |

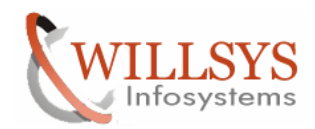

#### **Confidential Document**

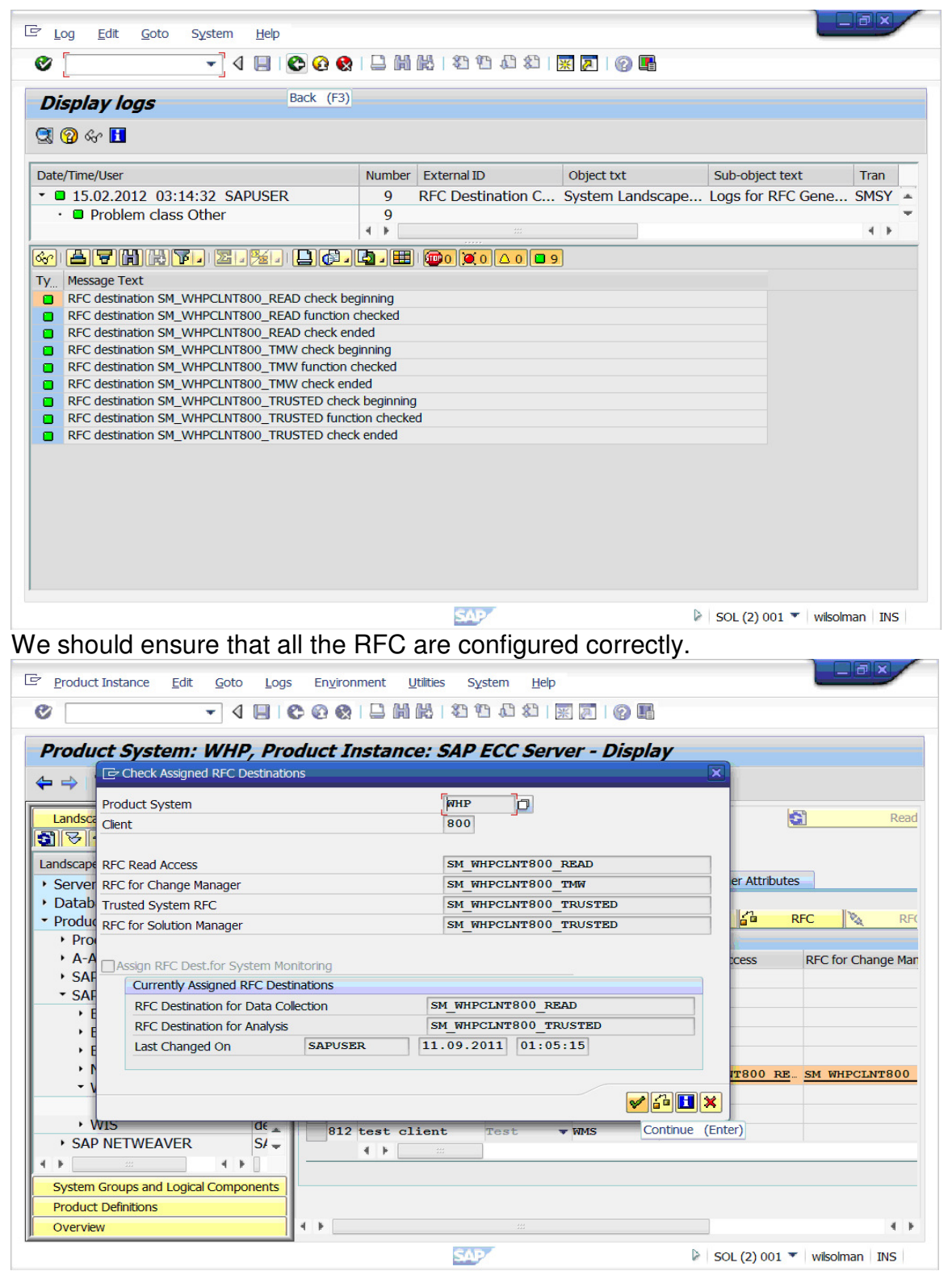

Click on "continue"→

Page 22 of 24.

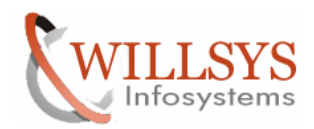

### **Confidential Document**

|                                                  | Ferrisonment IMilian Contern Hele                                      |                     |
|--------------------------------------------------|------------------------------------------------------------------------|---------------------|
|                                                  | envronment Utities system <u>H</u> ep                                  | _                   |
|                                                  | C) 🔇 🔇   🗔                21 12 14 14 14 19                            |                     |
| Product System: WHP, Pr                          | ack (F3) 'nstance: SAP ECC Server - Display                            |                     |
|                                                  |                                                                        |                     |
|                                                  | s Assignment to Logical Components                                     |                     |
| Landscape Components                             | Prod. System                                                           | Read                |
|                                                  | Product Version SAP ERP 6.0                                            |                     |
| Landscape Components I                           | Prod. Instance SAP ECC Server                                          |                     |
| Server                                           | Header Data Clients Instances Software Components Other Attrib         | outes               |
| Databases     Droduct Systems                    | 約1001001 周周  風 🎭 REC 🍋 REC 🍊                                           | RFC RFC             |
| Product Systems without P Pr                     | Clients                                                                |                     |
| A-AUTOA-                                         | Cli Name Role Logical system RFC Read Access                           | RFC for Change Man  |
| → SAP ECC S/                                     | 000 SAP AG SAP ref. VHPCLNT000                                         |                     |
| ► SAP ERP SA                                     | 001 SAP WHPCLNT001                                                     |                     |
| → EH5 PF                                         | 111 weberger                                                           |                     |
| • EP5 💄 🛛 🛛 El                                   | 250 test client WHPCLNT250                                             |                     |
| ► NWB                                            | 800 Testing Test T90CLNT090 SM WHPCLNT800                              | RE. SM WHPCLNT800   |
|                                                  | 810 IDES-ALE: Sale Customi T90CLNT810                                  |                     |
| → WIS d€                                         | 811 IDES-ALE: Prod. Customi. V PRODUCTION                              |                     |
|                                                  | 812 test client Test VMS                                               |                     |
| 4 6                                              | <b>4 F</b> 300                                                         |                     |
| System Groups and Logical Components             |                                                                        |                     |
| Product Definitions                              |                                                                        |                     |
| Overview                                         |                                                                        | 4 1                 |
|                                                  | SAP SOL (2) 00                                                         | 1 👕 wilsolman INS   |
|                                                  |                                                                        |                     |
|                                                  |                                                                        |                     |
| System Landscape Edit Goto Log                   | is En <u>v</u> ironment <u>U</u> tilities S <u>y</u> stem <u>H</u> elp |                     |
| ♥                                                | C 🔇 🔇 🗋 🛗 🛗 12 12 12 12 12 12 12 12 12 12 12 12 12                     |                     |
| System Landscano - SAR S                         | Back (F3)                                                              |                     |
| System Lanuscape - SAP So                        | Jution Manager                                                         |                     |
| ← 🔿   🚏 🖷 Select Object                          |                                                                        |                     |
| Landscape Components                             |                                                                        |                     |
|                                                  |                                                                        |                     |
| Landscape Components                             |                                                                        |                     |
| Server                                           |                                                                        |                     |
| Databases                                        |                                                                        |                     |
| <ul> <li>Product Systems </li> </ul>             |                                                                        |                     |
| Product Systems without P Pr                     |                                                                        |                     |
| SAP ECC                                          |                                                                        |                     |
| <ul> <li>✓ SAP ERP </li> <li>✓ SAP II</li> </ul> |                                                                        |                     |
| 🔸 EDS 🛃 🛛 🛛 🛛 El                                 |                                                                        |                     |
| > EH5 PF                                         |                                                                        |                     |
| EP5     EF     NWB                               |                                                                        |                     |
| - WHP EI                                         |                                                                        |                     |
| SAP ECC Server                                   |                                                                        |                     |
| → WIS d€ _                                       |                                                                        |                     |
| SAP NETWEAVER S/                                 |                                                                        |                     |
|                                                  |                                                                        |                     |
| System Groups and Logical Components             |                                                                        |                     |
| Overview                                         |                                                                        |                     |
| Ji                                               | SAD/ N Province                                                        | 1 of 24 - Clipboard |
|                                                  | SOL (2) 00                                                             | W Item collected.   |

The satellite System is configured successfully.

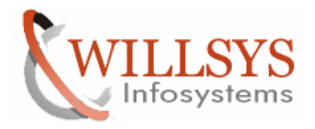

**Confidential Document** 

# Related Content:

www.help.sap.com

www.sdn.sap.com/irj/sdn/index.

# Disclaimer and Liability Notice:

Willsys Infosystems will not be held liable for any damages caused by using or misusing the information, code or methods suggested in this document, and anyone using these methods does so at his/her own risk.

Willsys Infosystems offers no guarantees and assumes no responsibility or liability of any type with respect to the content of this technical article or code sample, including any liability resulting from incompatibility between the content within this document and the materials and services offered by Willsys Infosystems. You agree that you will not hold, or seek to hold, Willsys Infosystems responsible or liable with respect to the content of this document.